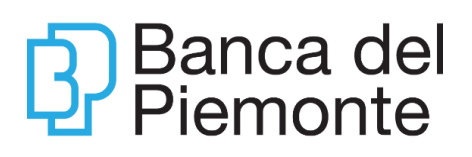

# GUIDA OPERATIVA AL SERVIZIO DI INTERNET BANKING – CO.RE Banking

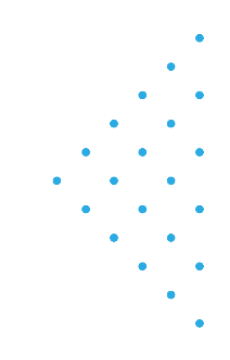

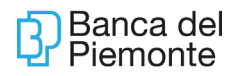

# SOMMARIO

| <u>1</u> | NTRODUZIONE                                         |
|----------|-----------------------------------------------------|
| 1.1      | DEFINIZIONI PRELIMINARI                             |
| 1.1.     | 1 UTENTE PRINCIPALE                                 |
| 1.1.     | 2 UTENTI SECONDARI                                  |
| 1.1.     | 3 MASSIMALI DISPOSITIVI                             |
| 1.1.4    | 4 PASSWORD                                          |
| 1.1.     | 5 CODICE OTP                                        |
| 1.1.     | 5 DOMANDE DI AUTO SBLOCCO                           |
| 1.2      | REQUISITI TECNOLOGICI                               |
| 1.3      | ASSISTENZA5                                         |
| 1.4      | SICUREZZA5                                          |
| <u>2</u> | ACCESSO AL SERVIZIO                                 |
| 2.1      |                                                     |
| 2.1      |                                                     |
| 2.2      | INFORMAZIONI PER L'ACCESSO AL SERVIZIO              |
| 2.2.     | I RIPRISTINO ACCESSO AL SERVIZIO BLOCCATO           |
| 2.2.     | 2 MODIFICA PASSWORD DI ACCESSO                      |
| 2.2.     | 3 RIPRODUZIONE PASSWORD INZIALE                     |
| 2.2.     |                                                     |
| Z.Z.     | 5 AUTORIZZAZIONE DELLE DISPOSIZIONI                 |
|          |                                                     |
| <u>3</u> | JTENTE SECONDARIO                                   |
|          |                                                     |
| 3.1      | CONFIGURAZIONE UTENTE SECONDARIO 10                 |
| 3.2      | PROFILATURA UTENTE SECONDARIO 12                    |
| 3.3      | BLOCCO/SBLOCCO UTENTI SECONDARI E RELATIVE PASSWORD |
|          |                                                     |
| 4        | CORE DELEGA                                         |
| <u> </u> |                                                     |
| 5        | PRINCIPALI ASPETTI FUNZIONALI - PAGAMENTI           |
|          |                                                     |
| 5.1      | BONIFICI                                            |
| 5.1.     | 1 BONIFICI XML ITALIA/SEPA E STIPENDI SEPA          |
| 5.1.     | 2 BONIFICI PER DETRAZIONE FISCALE                   |
| 5.1.     | 3 BONIFICI URGENTI XML                              |
| 5.1.4    | 4 BONIFICI CONTINUATIVI                             |
| 5.1.     | 5 BONIFICI VERSO PAESI ESTERI                       |
| 5.1.     | 5.1 Bonifici Esteri In Euro Area Sepa               |
| 5.1.     | 5.2 Bonifici Esteri XML                             |
| 5.1.     | 5.3 Bonifici Esteri                                 |
| 5.2      | F2425                                               |
| 5.2.     | 1 DISTINTE F24                                      |
| 5.2.     | 2 FLUSSI F24                                        |
| 5.2.     | 3 QUIETANZA                                         |
|          |                                                     |

| 5.2.4             | REVOCA F24                             |
|-------------------|----------------------------------------|
| 5.3               | AVVISI (Ri.BA.)                        |
| 5.4               | BOLLETTINO POSTALE                     |
| 5.5               | PAGAMENTO MAV                          |
| 5.6               | RICARICA CELLULARE                     |
| 5.7               | MANDATI SDD                            |
| 5.8               | CBILL                                  |
|                   |                                        |
| <u>6 P</u>        | RINCIPALI ASPETTI FUNZIONALI – INCASSI |
|                   |                                        |
| 6.1               | SDD                                    |
| 6.2               | RI BA                                  |
| 621               | IMPORTATIONE FLUSSO RI BA 43           |
| 622               | IMPORTA CON MODIFICA                   |
| 0.2.2             |                                        |
|                   |                                        |
| <u>7 A</u>        | <u>NTICIPO FATTURE</u>                 |
|                   |                                        |
| <u>8</u> <u>A</u> | <u>PP CORE</u>                         |
|                   |                                        |
| 8.1               | INTRODUZIONE                           |
| 8.2               | ICONE                                  |
| 8.3               | DEFINIZIONI                            |
| 8.4               | HOME                                   |
| 8.4.1             | MENU' PRINCIPALE                       |
| 8.5               | DETTAGLIO PRINCIPALI FUNZIONI          |
| 8.5.1             | MOVIMENTI DI CONTO CORRENTE            |
| 8.5.2             | LISTA DISTINTE                         |
| 8.5.3             | AUTORIZZAZIONE/INVIO DISTINTE          |
| 8.5.4             | BONIFICO SEPA                          |
| 8.5.5             | RUBRICA                                |
| 8.6               | PROFILO                                |
|                   |                                        |
| 0 0               |                                        |
|                   | 1/1-UFF                                |

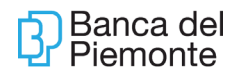

## 1 INTRODUZIONE

Il presente documento descrive le principali caratteristiche del servizio Core Banking. L'accesso al servizio può avvenire tramite l'APP Banca del Piemonte – Core Banking o tramite internet accedendo all'indirizzo https://www.bancadelpiemonte.it/, cliccando in alto a destra sul tasto "ACCESSO" o in basso al centro sul tasto "ACCESSO AREA CLIENTI" e selezionando "Accedi CO.RE Banking".

## 1.1 DEFINIZIONI PRELIMINARI

### 1.1.1 UTENTE PRINCIPALE

È l'utente di riferimento per la procedura. Ha la facoltà di creare utenti secondari a cui delegare in tutto o in parte funzioni e abilitazioni, anche solo limitatamente a alcuni rapporti.

#### 1.1.2 UTENTI SECONDARI

Sono creati dall'utente Master a partire dalla sezione "Gestione Utenti" (vedasi capitolo 3 del presente manuale). Possono essere modificati o eliminati in autonomia dal Master e abilitati a svolgere solo quanto definito dall'utente Master.

#### 1.1.3 MASSIMALI DISPOSITIVI

Il Cliente può inserire disposizioni nei limiti del massimale giornaliero e mensile previsto dal proprio contratto. I massimali concordati possono essere modificati solo a seguito di un'ulteriore variazione contrattuale da sottoscrivere presso la propria Filiale.

### 1.1.4 PASSWORD

All'utente Master la password di primo accesso viene inviata via sms. Agli utenti secondari la password viene invece definita e comunicata direttamente da parte dell'utente Master. Ogni utente durante il primo accesso deve definire una nuova password di almeno otto caratteri alfanumerici per gli accessi successivi.

### 1.1.5 CODICE OTP

E' un codice numerico temporizzato generato da Key Token BP (One time password) utilizzato per incrementare il livello di sicurezza del servizio di Core Banking.

| 12           | 3 🕨                 |
|--------------|---------------------|
| 4 5          | 6 🔇                 |
| 1 3          | 9 💽                 |
| <b>@ (</b> ) | Banca del Pierronte |

Viene consegnato al cliente dalla Filiale presso cui è stata richiesta l'attivazione del Core Banking. Il codice OTP generato dal Key Token BP è temporizzato. Il Key Token Bp viene richiesto anche per ogni utente secondario.

## 1.1.6 DOMANDE DI AUTO SBLOCCO

In caso di blocco dell'account per dimenticanza Password, il cliente può sbloccarsi in autonomia rispondendo a 2 delle domande definite in fase di primo accesso.

## 1.2 REQUISITI TECNOLOGICI

BROWSER E SISTEMI OPERATIVI

- Internet Explorer 11 o Edge su Windows 8.1 o superiori
- Firefox 50 e superiori su sistemi operativi Windows 7 o superiori
- Chrome 52 e superiori su sistemi operativi Windows 7 o superiori
- Safari 8 o superiori su sistema operativo Macintosh OS X vers. 10.10 o superiore
- Chrome 52 e superiori su sistemi operativi Android 5.1 o superiori
- Safari 8 e superiori su sistemi operativi iOS 9 o superiori

Per le app di mobile banking sono richiesti i sistemi operativi seguenti:

- Android dalla versione 4.2 alla versione 7.0
- iOS dalla versione 8 alla versione 11

### 1.3 ASSISTENZA

Oltre al presente manuale il Cliente ha a disposizione come supporto operativo:

- In Italia il Numero Verde gratuito 800 99 80 50 disponibile dal lunedì al venerdì dalle 8.00 alle 20.00 e il sabato dalle 8.00 alle 14.00. Festività di Borsa dalle 9.00 alle 18.00.
- All'estero, nei medesimi orari del Numero Verde, il numero + 39 0131 1923198 con costi di chiamata a carico del chiamante in base al proprio piano tariffario.
- La chat per le richieste di supporto al nostro servizio di assistenza disponibile nella Home Page del sito https://www.bancadelpiemonte.it/.

### 1.4 SICUREZZA

Per aumentare il livello di sicurezza nell'utilizzo del servizio, la Banca utilizza un sistema combinato di **credenziali statiche** (il Codice Utente e la Password) con una **Password dinamica** (il codice OTP).

Il Codice Utente, è univocamente assegnato e non modificabile mentre la Password, può essere personalizzata esclusivamente da desktop: Menù – Gestione – Gestione Credenziali.

Il codice OTP è generato dalla chiavetta Key Token BP.

Per accedere al sistema sono richieste **tutte e tre le credenziali**, dopodichè **per effettuare attività dispositiva** è necessario digitare nuovamente il codice OTP. Per maggior sicurezza il codice OTP è temporizzato (varia ogni 60 secondi).

N.B.

Le politiche di sicurezza della Banca non prevedono in nessun caso la richiesta di

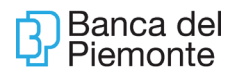

fornire i codici di accesso via email o telefonicamente.

#### E' IMPORTANTE

- Conservare separatamente i codici di identificazione (Codice Utente e Password) e il Key Token BP.
- Modificare frequentemente la Password utilizzando l'apposita funzionalità presente da browser.
- Eseguire l'operazione di LOG OUT quando è terminata la navigazione sul sito o quando ci si allontana dal dispositivo in uso.

Per maggiori dettagli consultare la seguente pagina <u>https://www.bancadelpiemonte.it/sicurezza/</u>

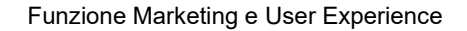

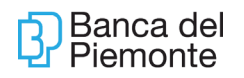

## 2 ACCESSO AL SERVIZIO

## 2.1 INSERIMENTO CREDENZIALI

Dalla pagina di accesso al servizio digitare le credenziali:

- codice utente (obbligatorio, es. 03048Z9999)
- alias (non obbligatorio)
- password (obbligatoria)

La Password iniziale, alfanumerica, viene comunicata dalla Banca via SMS al numero di cellulare indicato nel contratto del servizio. Essa deve essere obbligatoriamente variata dall'Utente al primo accesso. La password deve avere una lunghezza compresa tra gli 8 e i 15 caratteri e deve contenere caratteri provenienti dalle seguenti categorie: lettere minuscole (a -z), lettere maiuscole (A - Z), cifre in base dieci (da 0 a 9), caratteri speciali (!, \$, #, %...). La password impostata dal cliente non ha scadenza ma può essere autonomamente variata dal cliente in ogni momento.

La password originaria deve essere custodita poiché, qualora necessario (es. dimenticata password inserita e conseguente blocco utenza), l'utente accede nuovamente al servizio utilizzando i codici originariamente ricevuti.

In caso di 3 tentativi errati di digitazione della password l'utenza si blocca.

Al primo accesso il **token** deve essere registrato seguendo quanto richiesto dall'applicativo e inserendo il codice generato dal dispositivo.

| <u>a all'accesso:</u><br>imo accesso occorre avviare il<br>esso di definizione e assegnazione<br>oken al proprio utente. |
|----------------------------------------------------------------------------------------------------|
| Salva e procedi                                                                                                    |
|                                                                                                    |

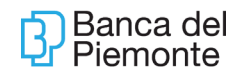

| Codice OTP | <u>Guida all'accesso:</u><br>Inserire le cifre che appaiono sul<br>proprio token in questo momento. |
|------------|----------------------------------------------------------------------------------------------------|
|            |                                                                                                    |
| Accedi     |                                                                                                    |

Per generare il codice OTP è necessario accendere il Key Token con il tasto OK e successivamente premere il tasto 1. Apparirà un Passcode da inserire a video.

| 1 2       | 3 🕑                |
|-----------|--------------------|
| 4 5       | 6                  |
| 73        | 9 💽                |
| <b>()</b> | Banca del Piemonte |

Il codice OTP generato dal Key Token BP è temporizzato.

I clienti Persona Giuridica e le Ditte Individuali possono avere la necessità di far operare sui propri rapporti più dipendenti/collaboratori che, in ambito Core Banking, assumono il nome di Utenti Secondari. Gli Utenti Secondari possono avere tutte le abilitazioni dell'Utente Principale (Master) o solo una parte.Le attività di creazione e definizione di un Utente Secondario sono di esclusiva competenza dell'Utente Master.

Se un cliente Core ha la necessità di avere un token aggiuntivo (ad esempio per consegnarlo a un dipendente con limitata operatività) deve farne richiesta in Filiale. **Tutta l'attività di configurazione è in carico al cliente**.

## 2.2 INFORMAZIONI PER L'ACCESSO AL SERVIZIO

### 2.2.1 RIPRISTINO ACCESSO AL SERVIZIO BLOCCATO

Se il Cliente, a seguito digitazione errata della password, dell'OTP blocca il servizio Core può chiederne lo sblocco al Numero Verde.

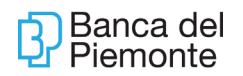

## 2.2.2 MODIFICA PASSWORD DI ACCESSO

Se il Cliente desidera reimpostare la Password in uso deve accedere da desktop alla funzione Gestione Credenziali ed inserire la Password in uso e successivamente digitare la nuova Password con conseguente conferma.

## 2.2.3 RIPRODUZIONE PASSWORD INZIALE

Se il Cliente non ricorda la Password iniziale di accesso deve richiedere la riproduzione alla Filiale di riferimento o contattando il numero verde 800 99 80 50.

La Password iniziale viene inviata al Cliente tramite SMS al numero di cellulare associato al Cliente e indicato sul contratto.

## 2.2.4 BLOCCO DEL SERVIZIO RICHIESTO DAL CLIENTE

Il Cliente può bloccare l'utenza attraverso le modalità sotto indicate:

- Inserendo per tre volte consecutive un'errata Password.
- Contattando il Numero Verde.

Si suggerisce di richiedere il blocco in caso di sospetta frode, furto o smarrimento delle credenziali di accesso e ogni qualvolta il Cliente lo ritenga opportuno.

## 2.2.5 AUTORIZZAZIONE DELLE DISPOSIZIONI

Per l'esecuzione di specifiche operazioni, occorre inserire un codice OTP generato dal Key Token BP .

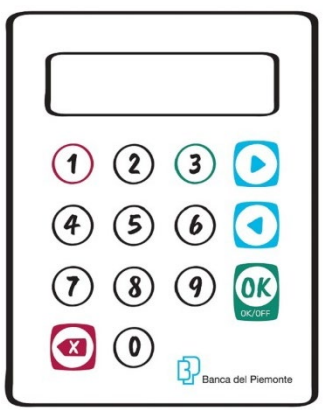

Dopo aver compilato la scheda relativa alla disposizione che si vuole effettuare (ad esempio un bonifico) **accendere il Key Token premendo il tasto o** 

Una volta acceso **premere il tasto 3 e sul token apparirà la scritta "Dati Operazione"** con uno spazio vuoto sotto.

Digitare sul token il codice per l'autorizzazione che visualizzato a video e premere il tasto

ok del token.

Sul token apparirà la dicitura OTP FIRMA con sotto riportato un nuovo codice da riportare Aggiornamento del 25/06/2024 Pagina 9 di 63

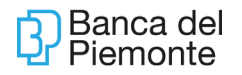

nel campo autorizzazione della disposizione caricata a video. Cliccando su Autorizza si conferma l'autorizzazione.

# 3 UTENTE SECONDARIO

Se un cliente Core ha la necessità di avere un token aggiuntivo (ad esempio per consegnarlo a un dipendente con limitata operatività) deve farne richiesta in Filiale. Tutta l'attività di configurazione è in carico al cliente. Per configurare un utente secondario è necessario seguire i seguenti passaggi.

## 3.1 CONFIGURAZIONE UTENTE SECONDARIO

Seguire il seguente percorso: Menù - Gestione - Gestione Utenti:

| ne utenti 🛛 🔶 |        | Conti correnti<br>Pagamenti<br>Incassi<br>Comunicazioni |         |    |                                              |   |                                                             |   |         |   |
|---------------|--------|---------------------------------------------------------|---------|----|----------------------------------------------|---|-------------------------------------------------------------|---|---------|---|
|               | Ties   |                                                         | Data    |    | Gestione                                     | • | Gestione utenti                                             | ¢ | atia d  |   |
|               | inpo 4 |                                                         | reazio  | 8  | Servizi                                      |   | Gestione rapporti                                           | 5 | ince. 4 | 7 |
|               | Master | 2                                                       | 26/10/2 | 01 | Retail<br>Ripristina area di lavo<br>Manuale | 0 | Gestione processi<br>Dati personali<br>Gestione credenziali |   | + OTP   |   |
|               |        |                                                         |         |    | Logoff                                       | ł | Personalizzazione                                           | ¢ |         |   |

|    |          |       |                |      | MENU Azien                             | da:B9 | PMIN                                                        |     |          |  |
|----|----------|-------|----------------|------|----------------------------------------|-------|-------------------------------------------------------------|-----|----------|--|
| ne | utenti 🛛 | ÷     |                |      | Conti correnti<br>Pagamenti<br>Incassi | •     |                                                             |     |          |  |
| -  | Operazio | oni 1 | •              |      | Comunicazioni<br>Gestione              |       | Gestione utenti                                             | l C | ]        |  |
| ٠  | Tipo     | 合     | Data<br>creazi | •    | Servizi                                | ł     | Gestione rapporti                                           |     | intic. 🔶 |  |
| ŀ  | Master   |       | 26/10          | /201 | Ripristina area di lavoro<br>Manuale   |       | Gestione processi<br>Dati personali<br>Gestione credenziali |     | + OTP    |  |
|    |          |       |                |      | Blocca Utenza<br>Logoff                |       | Personalizzazione                                           |     | 1        |  |
|    |          |       |                |      |                                        |       |                                                             |     |          |  |

In Gestione Utenti selezionare l'utente principale, e dal frame superiore posizionarsi su NUOVO UTENTE - NUOVO:

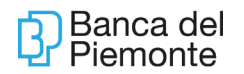

| CORE - Windows Internet Explorer                                     |                                                                   | - 7 🗙         |
|----------------------------------------------------------------------|-------------------------------------------------------------------|---------------|
| E https://core2.cedacri.it/CORE/main/Workspace                       |                                                                   | <b>P</b> -    |
| Preferiti CORE                                                       | 🏠 🔹 🔝 👘 🖃 👼 👻 Pagina 🗸 Sigurezza 🗸 Stru                           | menti 🔹 🕡 🔹 🎽 |
| Azienda: BUECV - MASTROROCCO<br>ROBERTO                              | Utente collegato: 03048E2015 <i>Master</i><br>MASTROROCCO ROBERTO | 🕑 ESCI        |
| Homepage Gestione utenti 🛛 🕂                                         |                                                                   | -8            |
| ELENCO UTENTI                                                        |                                                                   | Q             |
| Elenchi Vuovo utente Operazioni                                      |                                                                   |               |
| Co Nuovo 🔶 Tipo 🏠 Data 🏠 Intestazione 🏠 Bloccato 🏠 Schema Autentic.  | \$                                                                |               |
| Q 03048E2015 Master 30/06/201 MASTROROCCO ROBERTO Autent. Base + OTP |                                                                   |               |
|                                                                      |                                                                   |               |
|                                                                      |                                                                   |               |
|                                                                      |                                                                   |               |
|                                                                      |                                                                   |               |
|                                                                      |                                                                   |               |

Compilare i seguenti campi:

- Intestazione: assegnando il nome di colui/colei che riceverà il token secondario (comparirà solo nella e-mail di conferma al termine della creazione).
- Mail: inserendo la mail del master o dell'utente secondario (per ricevere la conferma dell'avvenuta abilitazione + le dispositive fatte dall'utente secondario).
- Alias: non considerare.
- Tipo autenticazione: inventare la Password Originaria.

In Profilatura su Azienda stabilire con fleg se l'utente è ATTIVO (fleggare il check box "attivo") o SOLO INFORMATIVO (fleggare i check box "attivo" e "solo info").

| CORE - Windows Internet Explorer         |                                       |                  |            |              |                  |                |                     | - 🖻 🖂     |
|------------------------------------------|---------------------------------------|------------------|------------|--------------|------------------|----------------|---------------------|-----------|
| COC - E https://core2.cedacri.k/COR      | E/main/Workspace                      |                  |            | ~            | 🔒 4 🗙 🖪          | Soogle         |                     | ρ.        |
| Preferiti CORE                           |                                       |                  |            |              | 🖞 • 📾 · 📼        | 🖶 = Bagina = S | igurezza + Strument | i - 🔞 - 🥬 |
| Banca del Piemonte                       | MENU                                  | Azienda: BUECV - | -          |              | Utente co        | llegato:       | Master              | 🕤 ESCI    |
| Homepage Gestione utenti<br>NUOVO UTENTE |                                       |                  |            |              |                  |                |                     | 0         |
| dindietro Operazioni 🕶                   |                                       |                  |            |              |                  |                |                     |           |
| ▼ CAMPI UTENTE                           |                                       |                  |            |              |                  |                |                     |           |
| Intestazione*                            | XXXXXXXXXXXXXXXXXXXXXXXXXXX           |                  |            |              |                  |                |                     |           |
| Mail <sup>-</sup>                        | XXXXXXXXX @bancadelpiemonte.it        | Cellulare        |            |              |                  |                |                     |           |
| Codice fiscale                           |                                       |                  |            |              |                  |                |                     |           |
| Tipologia utente                         | Utente 🛩                              | Stato            |            | definito     |                  |                |                     |           |
| ▼ DATI ACCESSO                           |                                       |                  |            |              |                  |                |                     |           |
| Data ultimo collegamento:                | 27/01/2015                            |                  |            |              |                  |                |                     |           |
| Totale collegamenti:                     | 17                                    |                  |            |              |                  |                |                     |           |
| Data primo collegamento:                 | 05/08/2014                            |                  |            |              |                  |                |                     |           |
| Stato autenticazione utente:             | Abilitato                             |                  |            |              |                  |                |                     |           |
| Tentativi di accesso:                    | 0                                     |                  |            |              |                  |                |                     |           |
| ▼ AUTENTICAZIONE                         |                                       |                  |            |              |                  |                |                     |           |
| Utente: Allas:                           |                                       |                  |            |              |                  |                |                     |           |
| Tipo autenticazione: Autenticazione B    | ase + OTP Password iniziale": ••••••• |                  |            |              |                  |                |                     |           |
| ▼ PROFILATURA SU AZIENDA                 |                                       |                  |            |              |                  |                |                     |           |
| Azienda                                  |                                       |                  | Principale | solo<br>INFO | Attivo Dettaglio |                |                     |           |
|                                          |                                       |                  | SI         |              |                  |                |                     |           |
|                                          | Salva                                 |                  |            |              |                  | ]              |                     |           |

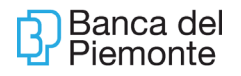

Alla conferma mediante inserimento della sequenza numerica del token Master, si riceve la mail di conferma all'indirizzo precedentemente inserito.

| Banca del Piemonte                 | м                              | ENU             | Azienda: BUECV - |                 |        | - CHEMICKE | <br> | 🕤 ESC |
|------------------------------------|--------------------------------|-----------------|------------------|-----------------|--------|------------|------|-------|
| Homepage Gestione ut               | tenti 🗵 🔶                      |                 |                  |                 |        |            |      | -0    |
| NUOVO UTENTE                       | L                              |                 |                  |                 |        |            |      | Q     |
| idetro Operazioni♥                 |                                |                 |                  |                 |        |            |      |       |
| ▼ CAMPI UTENTE                     |                                |                 |                  |                 |        |            |      |       |
| Intestazione*                      | XXXXXXXXXX XXXXXXX             | XXXX            |                  |                 |        |            |      |       |
| Mail*                              | XXXXXXXX colbanca              | delpiemonte.it  | Cellulare        |                 |        |            |      |       |
| Codice fiscale                     |                                |                 |                  |                 |        |            |      |       |
| Tipologia utente                   | Utente 🛩                       |                 | Stato            | definito        |        |            |      |       |
| ▼ DATI ACCESSO                     |                                |                 |                  |                 |        |            |      |       |
| Data ultimo collegamento:          | 27/01/2015                     | Richlosta passy | word dispositiva |                 |        |            |      |       |
| Totale collegamenti:               | 17                             |                 |                  |                 |        |            |      |       |
| Data primo collegamento:           | 05/08/2014                     | I               |                  |                 |        |            |      |       |
| Stato autenticazione utente:       | Abilitato                      | Password        | dispositiva      |                 |        |            |      |       |
| Tentativi di accesso:              | 0                              |                 | 01F              |                 |        |            |      |       |
| ▼ AUTENTICAZIONE                   |                                |                 |                  |                 |        |            |      |       |
| Utente: Alas:                      |                                |                 |                  |                 |        |            |      |       |
| Tipo autenticazione: Autenticazion | ne Base + OTP Password Inizial | 0               | Conferma Annulla |                 |        |            |      |       |
| PROFILATURA SU AZIENDA             |                                |                 |                  |                 |        |            |      |       |
| Azienda                            |                                |                 | Principa         | le solo<br>INFO | Attivo | Dettaglio  |      |       |
|                                    |                                |                 | SI               |                 | 2      |            |      |       |
|                                    |                                |                 |                  |                 |        |            |      |       |
|                                    |                                |                 |                  |                 |        |            |      |       |

## 3.2 PROFILATURA UTENTE SECONDARIO

- Assegnare il token secondario cliccando sull'icona *OTP* (il sistema fornisce l'elenco dei token secondari assegnati al contratto); dopodiché è sempre possibile per il Master resettare la password iniziale cliccando sull'icona *OTP* Gestione Credenziali o rimuovere/sbloccare il token cliccando sull'icona *OTP*.
- Cliccando su "Dettaglio" è possibile stabilire su quali rapporti e per quali funzioni abilitare l'utente secondario:
- eliminando il primo "baffo" verde in corrispondenza di un servizio (es: F24) si elimina completamente la funzione dall'utenza secondaria indipendentemente dai rapporti collegati.
- eliminando il "baffo" solo in corrispondenza ad esempio dell'F24 di uno dei rapporti, il sistema mantiene l'icona a disposizione dell'utente secondario, ma solo per gli eventuali rapporti rimasti (mantiene l'icona anche nel caso in cui non ci siano rapporti abilitati).
- Salva + sequenza numerica del token Master.

| പ്പ      | Banca del |
|----------|-----------|
| <b>L</b> | Piemonte  |

| 5                                  |                                         | Azienda: BUECV - |            | _            | _      | Utente co | legato: | Master |            |
|------------------------------------|-----------------------------------------|------------------|------------|--------------|--------|-----------|---------|--------|------------|
| Banca del Piemonte                 | MENU                                    |                  |            |              |        |           |         |        | ୍ର         |
| W Komenana Gertinge ut             | anti 🕅 🔺                                |                  |            |              |        |           |         |        |            |
| DETTAGLIO UTENTE - 0304863         |                                         |                  |            |              |        |           |         |        | <b>C</b> 5 |
|                                    |                                         |                  |            |              |        |           |         |        |            |
|                                    |                                         |                  |            |              |        |           |         |        |            |
| Intestazione"                      |                                         |                  |            |              |        |           |         |        |            |
| M-3                                | *****                                   | Callulace        |            |              |        | _         |         |        |            |
| Mall                               | XXXXXXXXXX Spandadelpienonce.it         | Celiulare        |            |              |        |           |         |        |            |
| Codice hiscale                     |                                         |                  |            |              |        |           |         |        |            |
| Tipologia utente                   | Utente                                  | Stato            |            | definito     |        |           |         |        |            |
| ♥ DATI ACCESSO                     |                                         |                  |            |              |        |           |         |        |            |
| Data ultimo collegamento:          |                                         |                  |            |              |        |           |         |        |            |
| fotale collegamenti:               | 0                                       |                  |            |              |        |           |         |        |            |
| Data primo collegamento:           | ab 111                                  |                  |            |              |        |           |         |        |            |
| Stato autenticazione utente:       | Abilitato                               |                  |            |              |        |           |         |        |            |
|                                    | U                                       |                  |            |              |        |           |         |        |            |
|                                    | 1                                       |                  |            |              |        |           |         |        |            |
| Utente: 03048E2015001 Allas        |                                         |                  |            |              |        |           |         |        |            |
| Tipo autenticazione: Autenticazion | e Base + OTP GESTIONE CREDENZIALI 🏠 OTP | 3                |            |              |        |           |         |        |            |
| PROFILATURA SU AZIENDA             |                                         |                  |            |              |        |           |         |        |            |
| Azienda                            |                                         |                  | Principale | solo<br>INEO | Attivo | Dettaglio |         |        |            |
|                                    |                                         |                  | SI         |              |        | a         |         |        |            |
|                                    |                                         |                  |            |              |        |           |         |        |            |
|                                    | Salv                                    | a                |            |              |        |           |         |        |            |
|                                    |                                         |                  |            |              |        |           |         |        |            |
|                                    |                                         |                  |            |              |        |           |         |        |            |
|                                    |                                         |                  |            |              |        |           |         |        |            |
|                                    |                                         |                  |            |              |        |           |         |        |            |
| A                                  |                                         |                  |            |              |        |           |         |        |            |
| -                                  |                                         |                  | _          | _            | _      | _         |         | _      | -          |

| Banca del Piemonte       |              |            | MENU      | Azie         | inda: BUECV | -      |           |           |               | Ut        | ente co | llegat | D:        | Master                   | 🕤 ES     |
|--------------------------|--------------|------------|-----------|--------------|-------------|--------|-----------|-----------|---------------|-----------|---------|--------|-----------|--------------------------|----------|
| Homepage Gestione u      | tenti 🛛 🔶    |            |           |              |             |        |           |           |               |           |         |        |           |                          | <b>T</b> |
| DETTAGLIO PROFILO UTENTE | - 03048E2015 | 001- CODA  | ZIENDA:BU | ECV          |             |        |           |           |               |           |         |        |           |                          | 25       |
| -Indietro                |              |            |           |              |             |        |           |           |               |           |         |        |           |                          |          |
| Azienda                  |              |            |           |              |             |        |           |           |               |           |         |        |           |                          |          |
| Descr. Azienda:          |              |            |           | Cod. fisc.,  | /P.Iva:     |        |           |           |               |           |         |        |           |                          |          |
| ndirizzo:                | VIA          | POLONGHERA | 27        | localita':   |             |        |           | 10138     | TORINO TO     |           |         |        |           |                          |          |
| identificativo Creditore |              |            |           |              |             | Cod. C | uc        | 25154     | 214           |           |         |        |           |                          |          |
| Contratto                |              |            |           |              |             |        |           |           |               |           |         |        |           |                          |          |
| lodalita':               | MODI         | FICA       |           | Cod. Con     | tratto:     |        |           | 980019    | 0012081       |           |         |        |           |                          |          |
| Massimale giornaliero:   | 50,0         | D          |           | Massimal     | e mensile:  |        |           | 50,00     |               |           |         |        |           |                          |          |
| Ricezione nuovi servizi  |              |            |           |              |             |        |           |           |               |           |         |        |           |                          |          |
| Ricezione nuovi rapporti |              |            |           |              |             |        |           |           |               |           |         |        |           |                          |          |
| Ruoli                    |              |            |           |              |             |        |           |           |               |           |         |        |           |                          |          |
| Impostazioni di processo |              |            |           |              |             |        |           |           |               |           |         |        |           |                          |          |
| Comunicazioni            |              |            |           |              |             |        |           |           |               |           |         |        |           |                          |          |
|                          |              |            |           | Salva        |             |        |           |           |               |           |         |        |           |                          |          |
| lapporti/Servizi         |              |            |           |              |             |        |           |           |               |           |         |        |           |                          |          |
| .egenda colori n         | uolo Info    | ruolo Dis  | po        | non compatib | ile         | non    | applicabi | e         | non se        | ezionato  |         |        |           |                          |          |
|                          |              | CCEPAGA    | MENTI     |              |             |        |           |           |               |           |         |        |           |                          |          |
| Rapporti                 |              | Avvisi     | Bonif.IT  | Bon.IT stip  | Bon.Est.    | Bon    | .xml SEP4 | SEPA stip | and Esito ber | h. xm F24 |         | Bo     | I.banc.   | 1                        |          |
|                          |              | <b>\$</b>  | 9         | <b>\$</b>    | <b>e</b>    | 0      | <b>\$</b> | <b>e</b>  | <b>\$</b>     | 0         | 9       | 0      | <b>\$</b> |                          |          |
| 03048 BANCA DEL PIEMONTE | S P A        |            | • •       |              | · ·         |        | ~         | ~ ~       |               |           | ~       |        | ~         |                          |          |
| IT45N03048010000000000 - | 🧳 Pz         | D V        | D 🔨       |              | D 🔨         | D      | ×         | D V       |               | D         | v       | D      | v         | Max. GG.:0<br>Max. MM.:0 | .00      |
|                          |              |            |           |              |             |        |           |           |               |           |         |        |           |                          |          |
|                          |              |            |           |              |             |        |           |           |               |           |         |        |           |                          |          |

ATTENZIONE: l'utente master è in grado di visualizzare il numero OTP solo dopo aver creato l'utente secondario.

# 3.3 BLOCCO/SBLOCCO UTENTI SECONDARI E RELATIVE PASSWORD

Le attività legate agli utenti secondari, di esclusiva responsabilità dell'Utente Master, sono
Aggiornamento del 25/06/2024
Pagina 13 di 63

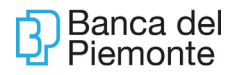

di seguiti riepilogate:

Per il blocco/sblocco dei codici utente secondari, accedere a Menù – Gestione – Gestione Utenti.

| Pagamenti                 | • |                   |    |
|---------------------------|---|-------------------|----|
| Incassi                   | • |                   | -  |
| Titoli                    | • |                   |    |
| Comunicazioni             | • |                   |    |
| Gestione                  |   | Gestione utenti   |    |
| Servizi                   | • | Gestione rapporti |    |
| Retail                    | • | Gestione processi | C. |
| Ripristina area di lavoro |   | Dati personali    |    |

Cliccare sul simbolo posto a fianco del codice utente Master per ottenere l'elenco degli utenti secondari e accedere a quello prescelto (cliccare sul simbolo della "lente").

| 2                                  | Homepage   | Gestione    | utenti 🗵 | $\dot{\mathbf{e}}$ |
|------------------------------------|------------|-------------|----------|--------------------|
| ELENCO UTENTI                      |            |             |          |                    |
| Elenchi▼ Nuovo utente▼ Operazioni▼ |            |             |          |                    |
| 0                                  | Codice Ute | ente 🔶      | Tipo     | ¢                  |
| 0 9                                | 03048      | 3D5554      | Master   |                    |
| ~ Q                                | os         | 3048D555400 | Utente   |                    |

Il sistema visualizza i dati precedentemente caricati relativi all'utente secondario.

Cliccare sul simbolo per visualizzare la pagina che consente il reset della password e/o il blocco dell'utenza.

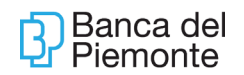

| Azienda: 23262 - ··                                                         |                                    |           |            |              |        |           |  |
|-----------------------------------------------------------------------------|------------------------------------|-----------|------------|--------------|--------|-----------|--|
| Dettacl to USENT - 020480554006                                             |                                    |           |            |              |        |           |  |
| dindietro Operazioni▼                                                       |                                    |           |            |              |        |           |  |
|                                                                             |                                    |           |            |              |        |           |  |
| Intestazione*                                                               | POLONIA 1                          | ]         |            |              |        |           |  |
| Mail                                                                        | XXXXXX @bancadelpiemonte.it        | Cellulare |            |              |        |           |  |
| Codice fiscale                                                              |                                    |           |            |              |        |           |  |
| Tipologia utente                                                            | Utente                             | Stato     |            | definito     |        |           |  |
| <ul> <li>DATI ACCESSO</li> <li>AUTENTICAZIONE</li> </ul>                    | ▶ DATI ACCESSO<br>▼ AUTENTICAZIONE |           |            |              |        |           |  |
| Utente: 03048D5554006 Alias:                                                |                                    |           |            |              |        |           |  |
| Tipo autenticazione: Autenticazione Base + OTP GESTIONE CREDENZIA 🛛 🏤 OTP 🐻 |                                    |           |            |              |        |           |  |
| ▼ PROFILATURA SU AZIENDA                                                    | V PROFILATURA SU AZIENDA           |           |            |              |        |           |  |
| Azienda                                                                     |                                    |           | Principale | solo<br>INFO | Attivo | Dettaglio |  |
|                                                                             |                                    |           | SI         |              | ~      |           |  |
| Salva                                                                       |                                    |           |            |              |        |           |  |

| Azienda: 232G2 - BRAYDA LUCA                                                                             |  |
|----------------------------------------------------------------------------------------------------|--|
| Homepage     Gesti     enti     ·       DETTAGLIO UTENTE - 03048D5554006                                 |  |
| Indietro                                                                                                 |  |
| CREDENZIALI     reset password Password iniziale:     password dispositiva di tipo OTP     blocco utente |  |
| Salva                                                                                                    |  |
|                                                                                                    |  |
|                                                                                                    |  |

Analogamente cliccando sul simbolo dell'OTP si accederà alla pagina che consente di rimuovere il token (eventualmente per assegnarlo a altro utente).

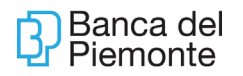

|                                | Azienda: 232G2 - |  |  |
|--------------------------------|------------------|--|--|
| B Homepage Gestione ut         | tenti 🛛 🔶        |  |  |
| DETTAGLIO UTENTE 03048D55540   | 006              |  |  |
| Indietro                       |                  |  |  |
| CREDENZIALE OTP INFOR          | MAZIONI TOKEN    |  |  |
| Serial Number:                 | 000222193908     |  |  |
| Produttore:                    | RSA              |  |  |
| Tipologia:                     | RSA Key Fob      |  |  |
| Data di scadenza:              | 31/05/2017       |  |  |
| Data di abilitazione o blocco: | 02/07/2013       |  |  |
| Rimuovi token:                 | Rimuovi Token    |  |  |
| Sblocco token:                 | Sblocca token    |  |  |

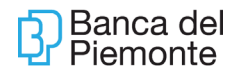

# 4 CORE DELEGA

Qualora una società Capogruppo (Holding) avesse la necessità di operare con un unico collegamento anche sui rapporti delle società Controllate (Subholding), sarà necessario far sottoscrivere a ciascuna Subholding un contratto Core Delega collegato al contratto Core della Holding.

Poiché per operare sui rapporti delle Subholding si dovrà accedere al contratto Core della Holding, i Core Delega sono creati privi di Password e di Token; esiste solo il Codice Utente per ragioni legate alla gestione/manutenzione dei contratti.

Da appositi menù a tendina, il cliente potrà decidere di visualizzare/operare solo su una delle società collegate o su tutte, opzionando opportunamente i Codici Sia identificativi delle stesse.

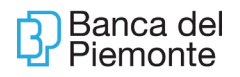

## 5 PRINCIPALI ASPETTI FUNZIONALI - PAGAMENTI

## 5.1 BONIFICI

## 5.1.1 BONIFICI XML ITALIA/SEPA E STIPENDI SEPA

#### Da: MENU' - PAGAMENTI - BONIFICO XML ITALIA o STIPENDI SEPA.

| Banca del Piemonte                                                                                                    | MENU Azienda:                                                                                                    | B9MIN -                                         |  |  |  |  |  |
|----------------------------------------------------------------------------------------------------|----------------------------------------------------------------------------------------------------|-------------------------------------------------|--|--|--|--|--|
|                                                                                                    | Conti correnti Pagamenti Incassi Comunicazioni Servizi Retail Ripristina area di lavoro Manuale Blocca Utenza Logoff | Bonifico XML Italia/SEPA                        |  |  |  |  |  |
| Banca del Piemonte  MENU  Azienda:B9MIN -  Menu  Azienda:B9MIN -  ELENCO DISTINTE/DISPOSIZIONI: PRESENTAZIONE (TUTTI) |                                                                                                    |                                                 |  |  |  |  |  |
| Elenco Vuova disposizione O<br>Periodo riferimento Da: 01/02                                                          | /2018 7 A: 08/02                                                                                                    | Personalizza ▼ Stampa ▼<br>/2018  → oggi 1 mese |  |  |  |  |  |
| Data creazione   Ora<br>Creaz                                                                                         | zion 合 Cod 合 I 合<br>Sia I<br>Ord                                                                                     | Importo 合 Di 合 Stato 合 Ra                       |  |  |  |  |  |
| Nessun record presente                                                                                                |                                                                                                    |                                                 |  |  |  |  |  |
|                                                                                                    |                                                                                                    |                                                 |  |  |  |  |  |

Cliccando su NUOVA DISPOSIZIONE – BONIFICO SINGOLO, il sistema visualizza una maschera con i campi da compilare; i campi contrassegnati da asterisco sono obbligatori. Analogamente opzionando DISTINTA BONIFICI o IMPORTA FLUSSI CBI, si può:

caricare una serie di bonifici da inviare con unica autorizzazione importando un flusso di bonifici creato da un supporto esterno purché in formato XML; il sistema segnala errore qualora il formato sia diverso da XML.

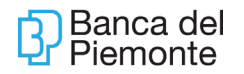

| Banca del Piemonte                                      | MENU                                                            | Azienda: 232G2        |
|---------------------------------------------------------|-----------------------------------------------------------------|-----------------------|
| Homepage Bonifico Italia                                | +<br>: PRESENTAZIONE (TUTTI)                                    |                       |
| Elenco Vuora disposizione Oper<br>+ Pe Bonifico singolo | azioni▼ Ricerca▼ Personalizza▼ :<br>/2015 17 A: 04/02/2015 17 📫 | Stampa▼<br>oggi 1mese |
| Girofondo<br>Giroconto<br>Distinta bonifici             | 습 Codi 合 N 合 Importo 合 Di<br>Sia E<br>Ordi                      | ∿ ∱ Stato             |
| Nessun r Altri bonifici<br>Importazione flussi CBI      |                                                                 |                       |
|                                                         |                                                                 |                       |

Un bonifico o distinta di bonifici può essere inserita fino a 25 giorni lavorativi antecedenti la Data Esecuzione e, in ogni caso, il limite massimo digitabile è riportato di fianco al campo Data Esecuzione.

### STORNO BONIFICO

Non sono revocabili in autonomia bonifici/distinte/flussi di bonifici autorizzati da Core Banking. In questo caso è necessario contattare la Filiale.

**Il Cut Off è fissato alle ore 13:00** entro tale orario i bonifici passano con la data del giorno; dopo tale orario la banca è autorizzata a inviare i bonifici con data contabile del giorno successivo.

### 5.1.2 BONIFICI PER DETRAZIONE FISCALE

I bonifici per detrazione fiscale sono :

- Interv. Ristrutturazione DPR 917/1986
- Eff. Energetico L.296/2006
- Agev. Fiscali L. 096/17

Da: MENU' – RETAIL – BONIFICI SEPA ONLINE – opzionando la Legge desiderata tra quelle indicate nel campo "Motivazione pagamento".

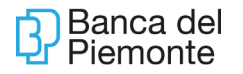

| Archivio bonifici Rapporti esti      |                                                                     |
|--------------------------------------|---------------------------------------------------------------------|
|                                      |                                                                     |
|                                      |                                                                     |
| Nuovo Bonifico Sepa                  |                                                                     |
|                                      |                                                                     |
| ORDINANTE                            |                                                                     |
| Rapporto addebito                    |                                                                     |
|                                      |                                                                     |
| PER CONTO DI                         | 39                                                                  |
| BENEFICIARIO                         |                                                                     |
| Denominazione                        | *                                                                   |
| C/c accordito - TRAN                 | · · · · · · · · · · · · · · · · ·                                   |
| C/C accredito - TBAIN                |                                                                     |
|                                      | Aggiungi in rubrica                                                 |
|                                      | Urgente                                                             |
| DATI DEL PAGAMENTO                   |                                                                     |
| Importo                              | * FUR                                                               |
| Descrizione                          |                                                                     |
| Determine determine                  |                                                                     |
| Data esecuzione addebito             |                                                                     |
| Motivazione Pagamento                | Ordinario                                                           |
| Rif.Operazione Ordinante             | Stipendio                                                           |
|                                      | INTERV. RISTRUTTURAZIONE DPR 917/1988<br>EFF. ENERGETICO L.296/2006 |
| I campi contrassegnati da * so       | Agev.Fiscali L.096/17                                               |
| Procedi                              |                                                                     |
| Archivio bonifici Rapporti estinti N | uovo bonifico                                                       |
|                                      |                                                                     |

- 1) Se il fruitore della detrazione **non è un privato**, i **c**ampi da compilare nel frame Dati Fiscali sono:
- dati fiscali fruitore della detrazione: partita iva
- dati fiscali beneficiario: codice fiscale o partita iva
- dati fiscali amministratore: codice fiscale del legale rappresentante del fruitore della detrazione
- 2) Se il fruitore della detrazione è il **condominio**, i campi da compilare nel frame Dati Fiscali sono:
- dati fiscali fruitore della detrazione: partita iva del condominio
- dati fiscali beneficiario: codice fiscale o partita iva
- dati fiscali amministratore: codice fiscale dell'amministratore del condominio
- 3) Il fruitore della detrazione deve essere obbligatoriamente il titolare del rapporto.

#### 5.1.3 BONIFICI URGENTI XML

### Cut-Off: ore 15:30 per i giorni feriali, ore 11:30 per i giorni semi-festivi

Superato l'orario il sistema imposta la data del giorno successivo.

Il bonifico urgente deve consentire al cliente di opzionare la Valuta beneficiario pari alla data del giorno ossia valuta compensata tra data regolamento e Valuta beneficiario.

Da: MENU-PAGAMENTI-BONIFICO URGENTE XML". Il Bonifico Urgente XML:

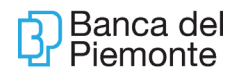

- può essere esclusivamente singolo
- è sostanzialmente un BIR (Bonifico Importo Rilevante) per il quale è possibile impostare una data esecuzione posteriore alla data odierna; la peculiarità sta nella compensazione della data valuta (data valuta di addebito uguale a data valuta di accredito)
- è prevista la notifica e-mail.
- lo storno non è consentito da Core Banking coerentemente con il funzionamento dei "bonifici ordinari"; lo storno può essere effettuato solo in Filiale.

|                          | Conti correnti            |                               | 10101      |
|--------------------------|---------------------------|-------------------------------|------------|
| Bonifico Sepa Online 🗵 🕂 | Pagamenti I               | Bonifico XML Italia/SEPA      |            |
|                          | Incassi                   | Stipe di CCPA                 |            |
|                          | Comunicazioni I           | Bonifico Urgente XML          | , 🖬        |
|                          | Gestione                  | Bonnies II I                  | <b>.</b> • |
|                          | Servizi I                 | Bonifico Estero XML           |            |
|                          | Retail                    | Bonifico Estero               | 9          |
|                          | Ripristina area di lavoro | Stipendi                      |            |
|                          | Manuale                   | Bollettino bancario pagamento |            |
|                          | Blocca Utenza             | F24                           |            |
|                          | Logoff                    | Avvisi                        | 9          |
|                          |                           | x                             |            |

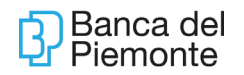

| Bonifico Urgente XML                                                                                                    |                                        |  |  |  |
|----------------------------------------------------------------------------------------------------|----------------------------------------|--|--|--|
| DETTAGLIO DISPOSIZIONE: PRESENTAZIONE (BOZZA)                                                                                                    |                                        |  |  |  |
| ≪indietro Operazioni▼ Distinta bonifici                                                                                                    | Stampa                                 |  |  |  |
| Codice SIA Ordinante*                                                                                                    | 232G2 C Denominazione Ordinante"       |  |  |  |
| Banca Assuntrice*                                                                                                    | 03048 🔍                                |  |  |  |
| Rapporto*                                                                                                    | IT86D0304801000000000 00               |  |  |  |
| Codice CUC                                                                                                    | 1107682L                               |  |  |  |
| Modalità di addebito 🥝                                                                                                    | Addebito Singolo                       |  |  |  |
| Dati Facoltativi                                                                                                    |                                        |  |  |  |
| Debitore Effettivo                                                                                                    |                                        |  |  |  |
| Beneficiario                                                                                                    |                                        |  |  |  |
| Salva Contatto                                                                                                    |                                        |  |  |  |
| Ragione Sociale *                                                                                                    | XXXXXXXXXXXXXXXXXXXXXXXXXXXXXXXXXXXXXX |  |  |  |
| IBAN *                                                                                                    | IT86R03015032000000 XXXXXX BIC 🔮       |  |  |  |
| Dati Facoltativi                                                                                                    |                                        |  |  |  |
| Creditore Effettivo                                                                                                    |                                        |  |  |  |
| ▼ Dati operazione                                                                                                    |                                        |  |  |  |
| Metodo di pagamento* 🥝                                                                                                    | Bonifico con esito verso ord           |  |  |  |
| Importo *                                                                                                    | 10,00 Divisa EUR                       |  |  |  |
| Data Esecuzione *                                                                                                    | 17/09/2015 Data Massima 20/09/2015     |  |  |  |
| Tipologia Causale                                                                                                    | Causale Standard Sepa                  |  |  |  |
| Causale Sepa 🥝                                                                                                    | Pagamento fornitori 🔊                  |  |  |  |
|                                                                                                    | PROVA BN URGENTE XML                   |  |  |  |
| Descrizione                                                                                                    | <u></u>                                |  |  |  |
|                                                                                                    |                                        |  |  |  |
| Dati Facoltativi                                                                                                    |                                        |  |  |  |
| Comunicazioni Valutarie                                                                                                    |                                        |  |  |  |
| Comunicazioni Strutturate                                                                                                    |                                        |  |  |  |
| Storia                                                                                                    |                                        |  |  |  |
| NOTA:<br>Si ricorda di inserire in modo corretto l'IBAN del beneficiario in quanto la Banca è tenuta a eseguire l'operazione di pagamento in conformità di questo Identificativo<br>Unico. In caso di Identificativo Unico inesatto, la Banca non è responsabile per la mancata esecuzione o per l'esecuzione inesatta dell'operazione. |                                        |  |  |  |
| l campi contrassegnati da * sono obbligat                                                                                                    | ori.                                   |  |  |  |
| Salva Invia                                                                                                    |                                        |  |  |  |
|                                                                                                    |                                        |  |  |  |

## 5.1.4 BONIFICI CONTINUATIVI

I bonifici continuativi o permanenti sono attivi esclusivamente nella modalità on-line.

# Cut-Off: Disponibile h24, 7su7 ad eccezione degli orari previsti per il salvataggio degli archivi.

Da: MENU' - RETAIL - BONIFICO RIPETITIVO.

E' consentito disporre bonifici permanenti in Euro verso banche Italiane o di area Sepa.

- non è consentito caricare bonifici permanenti verso banche con data di addebito entro i 2 giorni di calendario (non festivi) dalla data di inserimento, esempio: inserendo un permanente il 16/06/15 (martedì), la prima data utile sarà il 18/06/15 (giovedì). Viceversa per permanenti interni il limite è di 1 giorno (non festivo) dalla data di inserimento.
- è consentito impostare esclusivamente la "Data primo pagamento" con l'ausilio di 2 facilitatori per "Inizio Mese" e "Fine Mese". La data in cui sarà eseguito l'ordine resta vincolata alla regola del primo giorno lavorativo successivo, pertanto: il facilitatore "Inizio Mese" sarà equivalente all'introduzione della data del primo giorno del mese successivo alla data odierna, mentre il facilitatore "Fine Mese" sarà equivalente all'inserimento dell'ultimo giorno del mese.

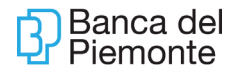

Una e-mail di notifica sarà inviata sia al termine del caricamento che ad ogni invio dei bonifici; viceversa non sarà alimentato il servizio SMS ALERT.

I bonifici permanenti sono on-line preautorizzati, ovvero non richiedono un intervento della Filiale per l'inoltro verso il Sistema. I bonifici interni vengono accreditati e addebitati in giornata.

La funzione Bonifici Continuativi consente la visualizzazione, modifica e revoca dei bonifici permanenti caricati da "internet banking" e da Sportello.

Con il tasto Elenco Bonifici Continuativi, il Sistema visualizza una pagina nella quale sarà necessario opzionare il rapporto di addebito e un intervallo temporale per ottenere gli eventuali bonifici disposti; cliccando sul simbolo  $\bigcirc$  si otterrà il dettaglio del bonifico scelto.

Una disposizione di bonifici permanenti in Stato = Attivo, può essere variata in:

- "Sospeso" qualora si intenda interrompere la produzione del movimento contabile per un determinato periodo, agendo sull'apposito pulsante. E' consentito il ripristino;
- "Revocato" qualora si voglia interrompere la movimentazione contabile prima che si esaurisca naturalmente, agendo sull'apposito pulsante. Non è consentito il ripristino.

Se Periodicità = Variabile è possibile decidere di pagare solo in certi mesi. Se la periodicità è Fissa non ci sarà la tendina con i mesi da opzionare.

Se Tipo Importo = Variabile (come per le rate condominiali dove di norma la 1° è più bassa delle altre), tutte le rate vengono impostate con importo costante e si dovrà modificare sia l'importo dei singoli mesi che le rispettive Date di Pagamento. Se Tipo Importo = Variabile, la Periodicità potrà essere esclusivamente "Variabile".

### 5.1.5 BONIFICI VERSO PAESI ESTERI

I bonifici verso Paesi esteri possono essere di 2 tipi e, a seconda della scelta, in Euro e/o in Divisa:

- Bonifici Sepa/SCT
- Bonifici esteri / esteri XML

Il cliente non è autonomo nel chiedere lo storno di un bonifico verso paesi esteri autorizzato; deve contattare la Filiale.

### 5.1.5.1 Bonifici Esteri In Euro Area Sepa

### Cut-Off: ore 13:00 per i giorni feriali, ore 11:30 per i giorni semi-festivi

Da: MENU' – PAGAMENTI – BONIFICO XML ITALIA/SEPA

Si compila come un normale bonifico inserendo l'iban del cliente estero.

#### 5.1.5.2 Bonifici Esteri XML

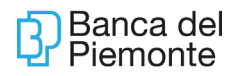

#### E' prevista la notifica e-mail.

# Il Cut-Off rimane invariato: ore 15:30 per i giorni feriali, ore 11:30 per i giorni semifestivi.

Da: MENU' - PAGAMENTI - BONIFICO ESTERO XML

La funzione consente:

- bonifici esteri in Euro se disposti verso Paesi extra Sepa;
- bonifici in Divisa verso tutti i Paesi

Attenzione, la Ragione Sociale deve essere al massimo di 35 caratteri come previsto dal Consorzio CBI.

| Bonifico Estero XML 🛛                   | *                                                       |
|-----------------------------------------|---------------------------------------------------------|
| NUOVA DISPOSIZIONE: PRESENTAZIO         | (BOZZA)                                                 |
| ◄indietro Operazioni▼ Distinta bonifici | Stampa▼                                                 |
| Distinta in stato: BOZZA                |                                                         |
| ▼ Ordinante                             |                                                         |
| Codice SIA Ordinante*                   | 232G2 🔍 Denominazione Ordinante* XXXXXXXXXXXXXXXXXXXXXX |
| Banca Assuntrice*                       | 03048                                                   |
| Rapporto*                               | ITEED030480100000000LXXXXX 🔍 XXXXX XXXXXXXXX            |
| Codice CUC                              | 1107682L                                                |
| Modalità di addebito 🥝                  | ©_                                                      |
| Divisa                                  | EUR 🚳                                                   |
| Addebito Commissioni *                  | Debitore 🔍 Divisa Commissioni 🔊                         |
| Rapporto Addebito Commissioni           | Q_                                                      |
| Dati Facoltativi                        |                                                         |
| Debitore Effettivo                      |                                                         |
| Beneficiario                            |                                                         |
| Salva Contatto                          |                                                         |
| Ragione Sociale *                       | PROVA ESTERO XML IN EUR                                 |
| IBAN *                                  | IN590800300C XXXXXXXXXXXX ID Conto                      |
| BIC                                     |                                                         |
| Dati Facoltativi                        |                                                         |
| Dati operazione                         |                                                         |
| Metodo di pagamento* 🎯                  | Bonifico con esito verso ord 🔍                          |
| Importo *                               | 1 Divisa Creditore * EUR                                |
| Data Esecuzione *                       | 10/06/2015                                              |
| Causale                                 | a da                                                    |
|                                         | Prova da bloccare in PREMIA                             |
| Descrizione                             | · · · · · · · · · · · · · · · · · · ·                   |
|                                         |                                                         |
| Dati facoltativi OPERAZIONE             |                                                         |
| Dati facoltativi BANCA INTERMEDIARIA    |                                                         |
| Dati facoltativi AGENTE CREDITORE       |                                                         |
| Comunicazioni Valutarie                 |                                                         |
| Comunicazioni Strutturate               |                                                         |
|                                         |                                                         |
|                                         |                                                         |

### 5.1.5.3 Bonifici Esteri .

Da utilizzare prevalentemente per clienti che hanno beneficiari in Cina perché il campo intestazione prevede più di 35 caratteri.

A tendere il bonifico estero sarà dismesso a favore del bonifico estero xml.

. I bonifici esteri (in Euro e Divisa) disposti da Core Banking <u>non sono preautorizzati</u> ed è necessaria un'ulteriore autorizzazione della Banca.

# Il Cut-Off rimane invariato: ore 15:30 per i giorni feriali, ore 11:30 per i giorni semifestivi

La funzione consente:

- bonifici esteri in Euro se disposti verso Paesi extra Sepa;
- bonifici in Divisa verso tutti i Paesi.

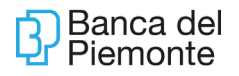

Da Nuova Disposizione, opzionare Bonifico singolo o distinta per ottenere la maschera con i campi da valorizzare, quelli contrassegnati con asterisco sono obbligatori. Opzionando "Importazione flussi CBI", il sistema consente di acquisire un file esterno che deve rispettare il tracciato XML; viceversa il sistema segnala errore.

| <ul> <li>dietro Operazioni♥ Di</li> <li>Distinto la statas 0073</li> </ul> | stinta bonifici. Stampa                  |             |                   |        |
|----------------------------------------------------------------------------|------------------------------------------|-------------|-------------------|--------|
| V Ordinante                                                                | -                                        |             |                   |        |
| Codice SIA Ordinante*                                                      | 23262 Q                                  |             |                   |        |
| Ranca Assunttice*                                                          | 01048                                    |             |                   |        |
| *** Dati Facoltativi                                                       |                                          |             |                   |        |
| ▼ Dati Ordinante                                                           |                                          |             |                   |        |
| Rapporto*                                                                  | IT86D0304801000000000XXXX                | Crdinante"  | XXXXXXXXXXXXXXXXX | x      |
| BIC                                                                        |                                          |             |                   |        |
| Indirizzo*                                                                 | VIA FRANCESCO MARCHINI 27                | Città*      | 10094 GIAVENO TO  |        |
| *** Dati facoltativi BANCA OF                                              | DINANTE                                  |             |                   |        |
| ♥ Beneficiario                                                             |                                          |             |                   |        |
| Salva Contatto                                                             |                                          |             |                   |        |
| Ragione Sociale / Nome*                                                    |                                          | ♥ []] Stato |                   | 100    |
| Indirizzo =                                                                |                                          | Città *     |                   |        |
| Codice Paese                                                               | 100                                      | Codice Si   |                   |        |
| BAN/Rapporto                                                               |                                          | stc         |                   |        |
| *** Dati facoltativi BANCA BE                                              | NEFICIARIO                               |             |                   |        |
| * Importi                                                                  |                                          | ÷           |                   |        |
| Importo *                                                                  |                                          | Divisa *    |                   | 202 32 |
| (dentificativo bonifico* 😡                                                 |                                          |             |                   |        |
| Tipo Transazione *                                                         | Internazionale 🔍                         | Clean Paym  | ent 🥥             |        |
| *** Dati facoltativi DIVISE - C                                            | CAMBI - ISTRUZIONI - DATE - SPESE esecut | tione       |                   |        |
| *** Dati facoltativi BANCA IN                                              | TERMEDIARIA                              |             |                   |        |
| Riferimenti e Istruzioni                                                   |                                          |             |                   |        |
| Oati facoltativi istruzioni B                                              | ANCA BENEFICIARIO                        |             |                   |        |
|                                                                            |                                          |             |                   | -A-    |

## 5.2 F24

#### Cut-Off e Revoca

Le deleghe possono essere disposte fino alle h. 24:00 del giorno di scadenza, ma nel caso di delega inviata tra le ore 18 e le ore 24 del giorno di scadenza, l'addebito avviene il secondo giorno lavorativo successivo.

A partire dal 01/07/2024, in adempimento alla Legge n. 213 del 30/12/2023, i pagamenti F24 che presentano compensazione di crediti fiscali dovranno essere eseguiti esclusivamente mediante i servizi telematici messi a disposizione dall'AdE- ENTRATEL. Pertanto, a partire da questa data, nella funzione F24 non sarà più gestita l'imputazione dei campi denominati "importi a credito".

E' consentita la Revoca in autonomia nell'arco temporale che intercorre tra lo stato Accettato e lo stato Pagato, opzionando l'omonimo tasto "Revoca"; in presenza di stato Pagato e nel giorno di scadenza, è necessario contattare la Filiale.

Una delega può essere disposta fino a 25 giorni di calendario prima della scadenza.

Core Banking rispetta strettamente i tracciati record forniti dal Consorzio CBI (Customer to Business Interaction), pertanto:

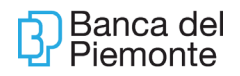

- <u>I'F24 Semplificato non è disponibile.</u> Si possono comunque pagare i Tributi, Locali, utilizzando il modello generalizzato dell'F24 compilando la sezione dedicata, ad esempio per il pagamento dell'IMU o della TARI compilare la sezione IMU E ALTRI TRIBUTI LOCALI
- è consentito il pagamento di Deleghe singole
- è consentito l'invio di Distinte
- è consentito l'invio di Flussi F24

## 5.2.1 **DISTINTE F24**

Da: MENU' – PAGAMENTI – F24

Opzionando Nuova Disposizione – Distinta F24, il sistema consente di inserire più deleghe con lo stesso mittente (bottone Aggiungi Delega), autorizzandole con un solo invio.

| Banca d       | el Piemonte                                                  | MENU                                          | Azienda:89MIN - |                   |              |          |          |                     |           |
|---------------|--------------------------------------------------------------|-----------------------------------------------|-----------------|-------------------|--------------|----------|----------|---------------------|-----------|
| 10 Homepa     | age F24 🛛 🔶                                                  |                                               |                 |                   |              |          |          |                     |           |
| ELENCO DIS    | STINTE/DISPOSIZIONI: PRESENTAZION                            | E, RICHIAMO (TUTTI)<br>Ricerca 🔻 Personalizza | ▼ Stampa ▼      |                   |              |          |          |                     |           |
| +• <u>Per</u> | delega F24                                                   | 15/02/2018 🗊 🏟                                | oggi 1 mese     |                   |              |          |          |                     |           |
| 0             | accise F24<br><u>Versamenti con elem.</u> identificativi F24 | Banca 🛉 I 🏠 Importo<br>I                      | 👌 Di 👌 Stato    | Data<br>Pagamentx | Contribuente | 🛉 Nome 🏠 | Rapporto | Alias/Denominazione | Discrim 🏠 |
| Nessun rei    | Importazione Russi CBI                                       |                                               |                 |                   |              |          |          |                     |           |

| Banca del Piemonte                       | MENU Azienda:B9MIN -                                                                  |
|------------------------------------------|---------------------------------------------------------------------------------------|
| 🕅 Homepage 🛛 F24 🗵 🔶                     |                                                                                       |
| NUOVA DISTINTA: PRESENTAZIONE (BOZZ      | A)                                                                                    |
| < indietro 🛛 Distinta 🔻 Operazioni 👻 Sta | impa 🔻                                                                                |
| Distinta in stato: BOZZA                 |                                                                                       |
| ▼ Mittente                               |                                                                                       |
| Codice SIA Ordinante*                    | BSMIN C Denominazione Ordinante XXXXXXXXXXX XXXXXXXXXXXXXXXXXXXXXXXX                  |
| Banca Assuntrice*                        | 03048 🔍                                                                               |
| ABI Mittente*                            | 03048                                                                                 |
| CAB Mittente*                            | 01000                                                                                 |
| Codice Fiscale *                         | XXXXXXXXXXXXXXXX                                                                      |
| ▼ Stato                                  |                                                                                       |
| Stato BOZZA                              | Nome Supporto                                                                         |
| Importo totale distinta 0,00             | Divisa EUR Numero Disposizioni 0                                                      |
| Contatori                                |                                                                                       |
| Storia                                   |                                                                                       |
| Salva Aggiungi Delega Aggiung            | ji Accise Aggiungi Versamenti con elem. identificativi                                |
| Data creazione<br>Creazion               | Azie 🛧 Importo 🏠 Bance 🏠 Di 🏠 Stato 🔶 Data 🏠 Contribuente 🏠 Nome 🏠 Rapporto 🏠 Alias/C |
| Nessun record presente                   |                                                                                       |

| Banca del Piemonte                                                                  | MCNU, Asienda: 232C2 -                                                                                                    | Utente collegato: | Master | ी हडरा  |
|-------------------------------------------------------------------------------------|----------------------------------------------------------------------------------------------------|-------------------|--------|---------|
| Homepage F24 8 +<br>NUOVA DISPOSIZIONE: PRESENTAZ                                   | 210NE (80224)                                                                                                    |                   |        | 90<br>0 |
| Indiatro Operazioni Distinta Stam<br>Distinta in stato: BOZZA<br>Ogenzia<br>Ontrate | pa▼                                                                                                    |                   |        | ^       |
| Modello di pagamento<br>Unificato                                                   | Mol F24                                                                                                    |                   |        |         |
| SEZIONE MITTENTE Codice SIA Ordinante* Banca Assuntrice*                            | 23202 G Denominazione Ordinante XXXXXX XXXXX                                                                                                    |                   |        |         |
| ABI Mittente*<br>CAB Mittente*                                                      | 03049                                                                                                    |                   |        |         |
| Codice Fiscale *  SEZIONE CONTRIBUENTE Salva Contatto                               | BAATCO                                                                                                    |                   |        |         |
| Codice Fiscale<br>Dati Anagrafici                                                   | Cognome, Denominazione o Ragione Sociale * Nome Data di Nasota Data di Nasota Comune (o Stato Estero) di nasota Provincia di nasota Provincia di nasota |                   |        |         |
|                                                                                     |                                                                                                    |                   |        |         |

## 5.2.2 FLUSSI F24

Opzionando Nuova Disposizione – Importazioni flussi CBI, il sistema consente di acquisire flussi F24 generati da software proprietari, purché in tracciato CBI. Il sistema effettua un controllo formale e, se non vengono rilevate anomalie, è consentito l'invio.

| Banca del Piemonte                                                                                                    | MEN                     | U            |         | Azie | enda:E | 9MIN - |   |                   |              |     |
|----------------------------------------------------------------------------------------------------|-------------------------|--------------|---------|------|--------|--------|---|-------------------|--------------|-----|
| Homepage F24      F24      F24 | E, RICHIAN<br>Ricerca 👻 | 40 (1<br>Per | TUTTI)  | -    | Stam   | pa 👻   |   |                   |              |     |
| + - Per delega F24                                                                                                    | 15/02/20                | 18 [         | 2 🕈     | oggi | 1 n    | nese   |   |                   |              |     |
| accise F24     Versamenti con elem. identificativi F24     Distinta F24                                                                                                    | Banca 合                 | <b>†</b>     | Importo | 合    | Di 合   | Stato  | ¢ | Data<br>Pagamento | Contribuente | 合 N |
| Nessun ree Importazione flussi CBI                                                                                                    |                         |              |         |      |        |        |   |                   |              |     |

Cliccare su Scegli File per acquisire e elaborare il file.

| Banca del Piemonte                                                                                             | MENU                | Azienda:B9MIN - |
|----------------------------------------------------------------------------------------------------|---------------------|-----------------|
| D         Homepage         F24         I         →           ELENCO DISTINTE/DISPOSIZIONI:         PRESENTAZIO | INE, RICHIAMO (TUTI | TI)             |
| ✓ indietro                                                                                                    |                     |                 |
| Scegli file Nessun file selezionato                                                                            |                     |                 |
| Elimina 🍙 Nome File                                                                                            |                     |                 |
| Nessun record presente                                                                                         |                     |                 |
|                                                                                                    |                     |                 |

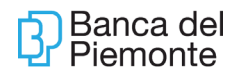

## 5.2.3 QUIETANZA

Se la Delega è in stato "Pagato", il giorno lavorativo successivo alla data di pagamento è disponibile la quietanza cliccando ELENCO – QUIETANZE.

| Elenco presentazioni                                                   | to Da: | 01/02/201       |                   | 15/02   | /2018          | 1 🔿      | oggi | 1 n  | nese  |                         |          |              |
|------------------------------------------------------------------------|--------|-----------------|-------------------|---------|----------------|----------|------|------|-------|-------------------------|----------|--------------|
| Accettazioni<br>Quietanze<br>Importati<br>Da autorizzare<br>Da inviare | *      | Ora<br>Creazion | Cod<br>Sia<br>Ord | 🕆 Banca | <b>合</b>  <br> | ∲ Import | • •  | Di 合 | Stato | \$<br>Data<br>Pagamento | <b>^</b> | Contribuente |

Opzionare "Pagata" - "Non Pagata" da menù a tendina e l'intervallo temporale desiderato per ottenere l'elenco delle Quietanze.

| Homepage F24 🛛 🕂<br>elenco disposizioni: QUIETANZA PAGAME       | ENTO (TUTTI)                                                                                 |                                               |
|-----------------------------------------------------------------|----------------------------------------------------------------------------------------------|-----------------------------------------------|
| Elenco Vuova disposizione Oper<br>Esito: Pagata Q Periodo rifer | azioni 🔻 Ricerca 👻 Personalizza 💌 Stampa 💌<br>imento Da: 01/02/2018 📅 A: 15/02/2018 📅 🍁 oggi | 1 mese                                        |
| Data creazione ora<br>Creazion                                  | Azie 🕎 Bance 🏠 Importo 🏠 Di 🏠 Stato 🏠 Discrim                                                | r 🏠 Esito 🏠 Data 🏠 Contribuente 🏠<br>Pagament |
| Nessun record presente                                          |                                                                                              |                                               |

### 5.2.4 REVOCA F24

La richiesta di una revoca F24, effettuata da "Operazioni-Revoca", crea una "BOZZA DI REVOCA" che per avere efficacia deve essere poi autorizzata.

| Elenco | <ul> <li>Oper</li> </ul> | azioni# Ricer | ca. Person       | alizza#                | Stampa   |      |           |       |           |            |              |          |                            |
|--------|--------------------------|---------------|------------------|------------------------|----------|------|-----------|-------|-----------|------------|--------------|----------|----------------------------|
| 0 6    | eriodo ni                | ferimento Dar | 01/06/2015       | III A 2                | 106/2015 | 100  | ng oggi   | Imese |           |            |              |          |                            |
| 8      | Data e                   | reazione 💧    | Ora<br>Creazione | Codi ()<br>Sia<br>Ordi | Banca 🗄  | 5 (P | Importo 👲 | Di e  | Stato -   | Pagaments  | Contribuente | ∲ Nome d | Rapporto                   |
| 9      | -                        | 15/06/2015    | 13:17:54         | BEY2E                  | 03048    | 1    | 631.00    | EUR   | ESEGUITO  | 15/06/2015 |              | FRANCESC | (176100304801003000000013  |
| 9      | -                        | 15/06/2015    | 13:50:33         | E BEY2E                | 03048    | 1    | 97.00     | EUR   | RIFIUTATO | 15/06/2015 |              | NICOLETT | A IT6100304801003000000013 |
| 9      | 1                        | 15/06/2015    | 14:04:28         | BEY2E                  | 03048    | 1    | 123.00    | EUR   | ESEGUITO  | 15/06/2015 |              | MARIAROS | L 176100304801003000000011 |
| 9      | -                        | 15/06/2015    | 14:34:51         | BEY25                  | 03048    | 1    | 643,00    | EUR   | ESEGUITO  | 15/06/2015 |              | RIPALTA  | IT6100304801003000000013   |
| 0      | -                        | 15/06/2015    | 16:30:44         | BEYZE                  | 03048    | 1    | 643.00    | EUR   | BOZZA     |            |              |          |                            |
| 2      | -                        | 15/06/2015    | 16:30:44         | 6 86Y26                | 03048    | 1    | 123,00    | EUR   | BOZZA     |            |              |          |                            |
| 0      | -                        | 15/06/2015    | 16:38:05         | BEY2E                  | 03048    | 1    | 123.00    | EUR   | ESEGUITO  | 15/06/2015 |              | MARIAROS | L [T6100304801003000000011 |
| 9      | -                        | 15/06/2015    | 16:41:31         | 86Y26                  | 03048    | 1    | 643.00    | EUR   | ESEGUITO  | 15/06/2015 |              | RIPALTA  | IT6100304801003000000013   |
| 0      |                          | 15/06/2015    | 16:52:23         | BEY2E                  | 03048    | 1    | 97.00     | EUR   | ESEGUITO  | 15/06/2015 |              | NICOLETT | A 176100304801003000000013 |

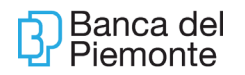

| <ul> <li>Indietro</li> </ul> | Operazioni Stan                           | ipa <del></del>     |          |           |           |         |           |   |           |              |     |           |       |          |   |
|------------------------------|-------------------------------------------|---------------------|----------|-----------|-----------|---------|-----------|---|-----------|--------------|-----|-----------|-------|----------|---|
| Dist                         | tinta in stato:<br>ta/Ora ultima modifica | B0ZZA<br>15/06/2015 | 16:30:46 |           |           |         |           |   |           |              |     |           |       |          |   |
| ▼ Mitter                     | nte                                       |                     |          |           |           |         |           |   |           |              |     |           |       |          |   |
| Codice St                    | IA Ordinante*                             |                     | BEY2E    | Denomin   | azione Or | dinante |           |   |           |              |     |           |       |          |   |
| Banca As                     | suntrice*                                 |                     | 03048    |           |           |         |           |   |           |              |     |           |       |          |   |
| ABI Mitte                    | nte"                                      |                     | 03048    |           |           |         |           |   |           |              |     |           |       |          |   |
| CAB Mitte                    | ente"                                     |                     | 01003    |           |           |         |           |   |           |              |     |           |       |          |   |
| Codice Fi                    | scale *                                   |                     |          |           |           |         |           |   |           |              |     |           |       |          |   |
| ▼ Stato                      |                                           |                     |          |           |           |         |           |   |           |              |     |           |       |          |   |
| Stato                        |                                           | BOZZA               |          | No        | me Suppo  | rto XX  | 000000000 | x |           |              |     |           |       |          |   |
| Importe t                    | totale distinta                           | 123,00              |          | Div       | risa      |         | EUR       |   |           | Nu           | mer | o Disposi | izior | ni       | 1 |
| F Conta                      | itori                                     |                     |          |           |           |         |           |   |           |              |     |           |       |          |   |
| Storia                       | •                                         |                     |          |           |           |         |           |   |           |              |     |           |       |          |   |
| Invia                        | 1                                         |                     |          |           |           |         |           |   |           |              |     |           |       |          |   |
| 1.1                          |                                           | (                   | (        | (         | (         | 1       |           |   |           |              |     |           |       | -        |   |
| 0                            | Data creazione                            | Creazione (         | Azie (   | importe g | Banca d   | 01.9    | Stato     | 2 | Pagamentc | Contribuente | \$  | Nome      | .6    | Rapporto |   |
| 00                           | 15/06/2011                                | 16:30:44            | 6 8EY2E  | 123.00    | 03048     | EUR     | BOZZA     |   |           |              |     |           |       |          |   |

L'iter corretto per una richiesta di "Revoca" prevede, dopo l'autorizzazione della "bozza" di cui sopra, gli stati:

- In Richiamo
- Richiamato

A completamento dell'attività, il cliente visualizzerà:

- una riga con stato "Richiamato"
- una riga con stato "Accettato"

Qualora non venga effettuata tale operazione, la delega F24 resta in stato "BOZZA" e sarà pagata alla scadenza.

### 5.3 AVVISI (Ri.Ba.)

# Cut-Off: Il pagamento può essere disposto fino alle h. 17:00 del giorno di scadenza; dopo tale orario tutte le Riba non pagate sono insolute.

Da: MENU' – PAGAMENTI – AVVISI

Le riba vengono avvisate al massimo 20 giorni lavorativi antecedenti la scadenza. Le riba possono essere pagate da 15 giorni effettivi antecedenti la scadenza. Quando il giorno di scadenza cade in un giorno festivo, si considera posticipato al primo giorno lavorativo successivo con i medesimi cut-off.

### 5.4 BOLLETTINO POSTALE

### Cut-Off: Disponibilità del pagamento h. 19:30.

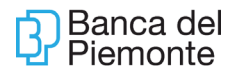

## Da: MENU' - RETAIL - BOLLETTINO POSTALE

Il cliente deve scegliere tra le opzioni Bollettino Bianco o Bollettino Premarcato:

- Bianco (Cod. 123)
- Premarcati (Cod. 674 e 896)

#### Storno

Per i bollettini pagati in giornata la facoltà di storno non è gestita; viceversa è gestito l'annullo della disposizione per i pagamenti inseriti a scadenza (ovviamente se eseguito in tempo utile prima della maturazione della data).

#### Quietanza

Tutti i bollettini sono quietanzati.

| E m c/o r                                                                                                    | 12245                                      |                                              |                                      | 5 Fu-c 20                  | Bollettino Bianco                                                                                                    |
|----------------------------------------------------------------------------------------------------|--------------------------------------------|----------------------------------------------|--------------------------------------|----------------------------|----------------------------------------------------------------------------------------------------|
| INTESTATO A                                                                                                    | Mario Rozai                                |                                              |                                      |                            |                                                                                                    |
| COURALE                                                                                                    | 20.000                                     |                                              |                                      | al                         | Bollettini postali che prevedono la compilazione dei dati<br>di chi effettua il pagamento e chi lo riceve.<br>Hanno como codice a tra cifer (in hanno e destra) 122  |
|                                                                                                    |                                            | ESEGUITO DA Gius                             | sope Vedi                            |                            | Hanno come codice a tre cirre (in basso a destra) 123.                                                                                                    |
|                                                                                                    |                                            | INDURUZZO Mal                                | dan.)                                |                            |                                                                                                    |
|                                                                                                    |                                            | And 175                                      | 5 LOCALITA Par                       | na                         | Bollettino Bianco                                                                                                    |
|                                                                                                    |                                            |                                              |                                      |                            |                                                                                                    |
|                                                                                                    |                                            |                                              |                                      |                            |                                                                                                    |
| 120456321478                                                                                                    |                                            |                                              |                                      | < <u>123</u> >             |                                                                                                    |
| 12345632*478                                                                                                    | ><br>TEPORTALL - Normala d. a              | cordite -                                    |                                      | RecordProte                | Relletting Promaroato                                                                                                    |
| (123456321478<br>(123456321478<br>(123456321478)<br>(123456321478)<br>(123456321478)<br>(123456321478)<br>(123456321478)<br>(123456321478)<br>(123456321478)                                                                                                    | ><br>11 (1881 ALL - Krowella d. a<br>2345  | condite -                                    | di tura                              | <123 ><br>Recordeda<br>20  | Bollettino Premarcato                                                                                                    |
| 412345682-478<br>01411 0146691<br>041 0/4 14                                                                                                    | ><br>11 PORTALI - Vicensita di at<br>2345  | centia -                                     | di tura                              | <123 ><br>BirddPerfs<br>20 | Bollettino Premarcato<br>Sono bollettini prestampati dall'ente mittente.                                                                                             |
| (12345682-478<br>(234511 CORRAN<br>Sal C/C N, []                                                                                                    | ><br>11 15 81 Al 1 - Vicenda (La<br>2345   | undia -                                      | di turu<br>Dasi                      | Konschwitz<br>20           | Bollettino Premarcato<br>Sono bollettini prestampati dall'ente mittente.<br>Hanno come codice a tre cifre (in basso a destra) 896                                    |
| (12345662-478<br>(12345662-478<br>(12345662-478<br>(12345662-478)<br>(12345662-478)<br>(12345662-478)<br>(12345662-478)                                                                                                    | ><br>(1 STRIAL ) = Siccourts of an<br>2345 | unto des Máric R<br>dirtosos vis Rom         | di turri<br>Dasi                     | Received and a             | Bollettino Premarcato<br>Sono bollettini prestampati dall'ente mittente.<br>Hanno come codice a tre cifre (in basso a destra) 896<br>o 674.                          |
| (122456921478<br>(122456921478<br>(123411 C134694<br>(123411 C134694<br>(123411 C134694)<br>(123411 C134694)                                                                                                    | )<br>                                      | unto der Mänic R<br>dirtozori<br>CAPI (2010  | di turu<br>assi<br>di turu           | Kitatilvata                | Bollettino Premarcato<br>Sono bollettini prestampati dall'ente mittente.<br>Hanno come codice a tre cifre (in basso a destra) 896<br>o 674.                          |
| (120456321478<br>(120456321478<br>(120456321478)<br>(120456321478)<br>(120456378)<br>(120456378)<br>(1 | ><br>11 P181AL - Mureula d. a<br>2345      | unto des Maric R<br>altitades<br>Carpo 43010 | di buru<br>nasil<br>u<br>cattà Perme | Ricksfrond A               | Bollettino Premarcato<br>Sono bollettini prestampati dall'ente mittente.<br>Hanno come codice a tre cifre (in basso a destra) 896<br>o 674.<br>Bollettino Premarcato |

Dopo la scelta il sistema si posiziona sull'inserimento di un nuovo pagamento, l'utente deve valorizzare tutti i campi della bolletta (quelli contrassegnati con asterisco sono obbligatori); è richiesta particolare attenzione nella compilazione dell'ultimo campo in fondo a sinistra (nel bollettino premarcato) che deve contenere le 18 cifre identificative della bolletta (zeri compresi), riportate sul cartaceo nella stessa posizione (nel barcode della bolletta).

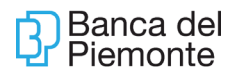

| Elenco Bollettino Bianco        | Bollettino Premarcato    |           |            |
|---------------------------------|--------------------------|-----------|------------|
| Rapporto addebito               | IT54I0304801004000000000 | *****     | -          |
| Data esecuzione addebito        |                          |           |            |
| Bollettino postale              |                          |           |            |
|                                 |                          | di Euro 📼 | Bancorosta |
| Aggiungi in rubrica             |                          |           |            |
|                                 | eseguito da: =           |           |            |
|                                 | indirizzo: =             |           |            |
|                                 | CAP:                     | città: =  | prov.: =   |
|                                 |                          |           | < 806 ->   |
| i campi contrassegnati da = sor | e ebbligatori            |           |            |
| Present i                       |                          |           |            |

Con il tasto ELENCO, il sistema visualizza una pagina nella quale è necessario opzionare il rapporto di addebito e un intervallo temporale per ottenere gli eventuali pagamenti disposti. Cliccando sul simbolo Si ottiene il dettaglio del pagamento con relativa quietanza in formato .pdf da visualizzare/stampare/salvare.

### 5.5 PAGAMENTO MAV

Le disposizioni di pagamento non sono stornabili in autonomia dal cliente, ma il cliente deve far intervenire la Filiale di riferimento.

#### Cut-Off:

- MAV: nella fascia oraria 02:00 19:00 il Sistema imposta la data contabile del giorno nella fascia oraria 19:00 - 02:00 e per le giornate festive, il Sistema verifica il primo giorno lavorativo successivo e segnala la data minima di pagamento al cliente. E' prevista la mail di conferma e la Quietanza di pagamento.
- •

Da: MENU' – RETAIL –PAGAMENTO MAV

| Elenco MAV Nuovo pa                 | agamento MAV                                     |
|-------------------------------------|--------------------------------------------------|
| Pagamento MAV                       |                                                  |
| ORDINANTE                           |                                                  |
| Rapporto addebito                   | IT54I030480100400000000XXX XXXXXXXXXX XXXXXXXX . |
| DATI DEL BOLLETTI                   | NO DI PAGAMENTO                                  |
| Numero del pagament                 | to *                                             |
| Importo                             | # EUR                                            |
| Data scadenza MAV                   |                                                  |
| I campi contrassegnati o<br>Procedi | da * sono obbligatori                            |

il sistema visualizza una maschera per l'inserimento dei dati, i campi contrassegnati con asterisco sono obbligatori.

Opzionando ELENCO MAV, impostando un intervallo temporale, è possibile visualizzare l'archivio dei pagamenti effettuati.

#### Data scadenza

Poiché i MAV possono essere pagati anche dopo la scadenza riportata sul bollettino, la data inserita nel campo "Data scadenza MAV" **non identifica la scadenza del MAV riportata sul bollettino ma è quella in cui verrà eseguito il pagamento.** 

#### 5.6 RICARICA CELLULARE

#### Cut-Off: Disponibilità del pagamento h. 24.

Da: MENU' – RETAIL – RICARICA CELLULARE

Sono consentite al massimo n. 3 ricariche per giornata.

Gli addebiti non sono stornabili; il cliente deve contattare la Compagnia Telefonica.

il sistema si posiziona sull'inserimento di un nuovo pagamento, i campi contrassegnati con asterisco sono obbligatori.

Con il tasto Archivio Ricariche, il sistema visualizza una pagina nella quale è necessario opzionare il rapporto di addebito e un intervallo temporale per ottenere i pagamenti disposti.

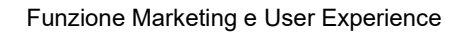

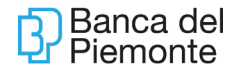

| Archivio ricariche Nuo   | va ricarica                                      |
|--------------------------|--------------------------------------------------|
| Ricarica cellulare       |                                                  |
| ORDINANTE                |                                                  |
| Rapporto addebito*       | IT54I030480100400000000XXX XXXXXXXXX XXXXXXXX ** |
| DATI RICARICA CELL       | ULARE                                            |
| Gestore telefonico*      |                                                  |
| Numero cellulare         | Q                                                |
| 🔲 Salva numero in ru     | ibrica                                           |
| I campi contrassegnati e | da = sono obbligatori                            |
| Procedi                  |                                                  |

## 5.7 MANDATI SDD

.

Da: MENU' – RETAIL – MANDATI SDD.

Con l'introduzione della SEPA, i RID sono stati sostituiti dai Mandati SDD.

Gli utenti Core Banking, come avveniva per i Rid, hanno la possibilità di domiciliare i Mandati SDD.

Il caricamento/variazione/revoca del Mandato SDD è on-line.

Il cliente-debitore consente tramite un mandato SDD da lui autorizzato l'addebito sul proprio conto corrente di utenze o fatture commerciali.

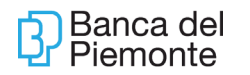

| DATI SCHEMA                      |                                                                  |
|----------------------------------|------------------------------------------------------------------|
| Schema                           | * CORE V                                                         |
| Codice Creditore                 | *                                                                |
| Numero Mandato                   | *                                                                |
| DATI MANDATO                     |                                                                  |
| Тіро                             | * Ripetitivo V                                                   |
| Data Firma                       |                                                                  |
| Rapporto addebito                | * IT541030480100400000000653: CERESA MARIA - OSSELLA SILVIO      |
| BIC                              | Q                                                                |
| DATI ANAGRAFICI DEE              | BITC idato)                                                      |
| Nominativo                       | * CERESA MARIA - OSSELL                                          |
| Indirizzo                        |                                                                  |
| Cod. Fisc.<br>Sottoscrittore     | Campo obbligatorio solo se il Codice Creditore è aderente a seda |
| Codice Contratto<br>Sottoscritto |                                                                  |
| Codice del Debitore              |                                                                  |
| DATI ANAGRAFICI CRE              | DITORE (come da mandato)                                         |
| Nominativo                       | *                                                                |
| Indirizzo                        |                                                                  |
| DATI DEBITORE EFFET              | τινο                                                             |
| Nominativo                       |                                                                  |
| Codice Identificativo            |                                                                  |
| DATI CREDITORE EFFE              | ттіуо                                                            |
| Nominativo                       |                                                                  |
| Codice Identificativo            |                                                                  |
| I campi contrassegnati da        | * sono obbligatori                                               |

Si raccomanda di procedere al caricamento solo se in possesso del Mandato cartaceo. Si ricorda che è necessario compilare tutti i campi contrassegnati da un asterisco (\*) e di seguito specificati: DATI SCHEMA

Schema: presente sul Mandato cartaceo sottoscritto con il creditore

- opzionare dal menù a tendina B2B : esclusivo per clienti debitori Non Consumatori;
- opzionare dal menù a tendina CORE : per clienti debitori Consumatori e Non Consumatori.
- Codice Creditore: codice identificativo del creditore (CID) presente sul Mandato (per le aziende italiane è di 23 caratteri).
- Numero Mandato: presente sul Mandato cartaceo e corrisponde al codice alfanumerico con cui il creditore identifica il debitore

| DATI SCHEMA      |          |
|------------------|----------|
| Schema           | * CORE - |
| Codice Creditore | *        |
| Numero Mandato   | *        |
| DATI MANDATO     |          |

Aggiornamento del 25/06/2024

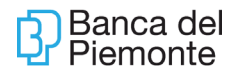

- Tipo: opzionare dal menù a tendina se il Mandato che si sta caricando prevede un addebito "singolo/one-off" (addebito una-tantum) o "ripetitivo" (di norma sono pagamenti ricorrenti);
- Data Firma: corrisponde alla data di sottoscrizione del Mandato (ed è presente sul Mandato stesso);
- Rapporto addebito: opzionare da menù a tendina il rapporto sul quale caricare il mandato e sul quale passeranno i relativi addebiti;
- BIC: codice identificativo della Banca del Debitore, inserire BDCPITTTXXX

| Тіро                 | *                                                          |   |
|----------------------|------------------------------------------------------------|---|
| Data Firma           |                                                            |   |
| Rapporto<br>addebito | * IT54I03048010040000000653: CERESA MARIA - OSSELLA SILVIO | ] |
| BIC                  | م                                                          |   |

DATI ANAGRAFICI DEBITORE (come da mandato)

Inserire i propri riferimenti, nello specifico Nominativo e Indirizzo.

| Nominativo                   | * CERESA MA                                                             |
|------------------------------|-------------------------------------------------------------------------|
| Indirizzo                    |                                                                         |
| Cod. F<br>Sottoscrittore     | isc<br>Campo obbligatorio solo se il Codice Creditore è aderente a seda |
| Codice Contr<br>Sottoscritto | atto                                                                    |
| Codice<br>Debitore           | del                                                                     |
| DATI ANAGR                   | AFICI CREDITORE (come da mandato)                                       |
| Nominativo                   | *                                                                       |
| Indirizzo                    |                                                                         |

#### 5.8 CBILL

Il CBILL è l'innovativo servizio di "e-Billing" che consente a cittadini e imprese la visualizzazione dei dati e il pagamento elettronico di bollette emesse da Aziende Private e Pubbliche Amministrazioni attraverso la multicanalità bancaria; ovvero CBILL abilita la circolarità del servizio a tutti i clienti debitori degli Istituti Consorziati CBI, che potranno visualizzare i dati e pagare elettronicamente le bollette dei clienti creditori contrattualizzati da qualsiasi Istituto Finanziario Consorziato CBI.

Con CBILL/pagoPA è possibile pagare anche i bollettini RAV (Ruoli Mediante Avviso).

La funzione si affianca al Pagamento Bollettino Postale ma con costi inferiori, poiché viene

.

a mancare l'intermediario Poste Italiane.

## Cut-Off: Disponibilità del pagamento fino alle h. 19:30

Da: MENU' – RETAIL – CBILL

Dopo aver accettato un messaggio riepilogativo dei costi e delle funzioni a disposizioni, il Sistema si posiziona sulla maschera di inserimento di un nuovo pagamento.

| ipo di ricerca | Descrizione O Codice Fiscale | Codice Biller               |  |
|----------------|------------------------------|-----------------------------|--|
| erca           | Cer                          | a i soli Biller preferiti 🗹 |  |
| Ricerca        |                              |                             |  |

Selezionare Pagamento Diretto

| iovo pagamento      |                                      |        |
|---------------------|--------------------------------------|--------|
| 🗶 cbi               |                                      | pagoPA |
| ORDINANTE           |                                      |        |
| Rapporto addebito   | IT86D030480100000000079651: BRAYDA L | •      |
| DATI BOLLETTA       |                                      |        |
| Codice Biller       | *                                    |        |
| Intestazione Biller | *                                    |        |
| Identificativo      | *                                    |        |
| Bolletta/IUV        |                                      |        |

Cliccare sulla "lente" del Codice Biller per eseguire la ricercr

|                                | Ricerca Biller                                                 |  |
|--------------------------------|----------------------------------------------------------------|--|
| Nuovo pagamento                | Tipo di ricerca 💿 Descrizione 🔍 Codice Fiscale 🔍 Codice Biller |  |
| 🗶 сы                           | Cerca Cerca i soli Biller preferiti 🗹                          |  |
| ORDINANTE                      | Nessun Biller trovato                                          |  |
| Rapporto addebito              | 17880                                                          |  |
| DATI BOLLETTA                  |                                                                |  |
| Codice Biller                  | *                                                              |  |
| Intestazione Biller            | *                                                              |  |
| Identificativo<br>Bolletta/IUV | *                                                              |  |
| Importo                        | *                                                              |  |
| I campi contrassegnati (       | a* sono                                                        |  |
| Procedi                        |                                                                |  |
|                                |                                                                |  |
|                                | Annulla                                                        |  |

A questo punto opzionando un "Tipo ricerca" (ad esempio per Descrizione), valorizzare il campo "Cerca" (ad esempio con Enel), eliminare il baffo di spunta dai Biller preferiti e

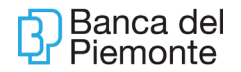

#### cliccare su Ricerca

| Elenco Pagamenti Autorizz                                                                                                    | ati Gestio | n o nill                            | native native next next                         |
|----------------------------------------------------------------------------------------------------|------------|-------------------------------------|-------------------------------------------------|
|                                                                                                    |            | Ricerca Biller                      |                                                 |
| Nuovo pagamento       Tipo di ricerca       Descrizione       Codice Fiscale       Codice Biller         Cerca       Enel       Cerca i soli Biller preferiti       Ricerca |            | izione Codice Fiscale Codice Biller |                                                 |
| ORDINANTE                                                                                                    |            | Codice Biller                       | Intestazione                                    |
| Rapporto addebito                                                                                                    | IT86D      | € 84E20                             | COMUNE DI BESENELLO                             |
|                                                                                                    |            | 43C59                               | DIREZIONE DIDATTICA - ACERRA 1 - PIAZZA RENELLA |
| DATI BOLLETTA                                                                                                    |            | 2C107                               | ENEL ENERGIA SPA                                |
| Codice Biller                                                                                                    | *          | В76РІ                               | ISTITUTO COMPRENSIVO - I.C. ARENELLA - PALERMO  |
| Intestazione Biller                                                                                                    | *          | AE1QU                               | ISTITUTO PROF. IND. E ARTIG. BENELLI PESARO     |
| Identificativo<br>Bolletta/IUV                                                                                                    | *          |                                     |                                                 |
| Importo                                                                                                    | *          |                                     |                                                 |
| I campi contrassegnati d                                                                                                    | la * sono  |                                     |                                                 |
| Procedi                                                                                                    |            |                                     |                                                 |
|                                                                                                    |            | Annulla                             |                                                 |

Cliccare sul Codice Biller oggetto del pagamento (es Enel Energia Spa); il Sistema precompilerà la videata iniziale da completare con i dati mancanti e procedere con il pagamento.

| Elenco Pagamenti Autorizz:<br>Nuovo pagamento | ati Gestione Pagamenti Gestione Biller Preferiti P | agamento Diretto |
|-----------------------------------------------|----------------------------------------------------|------------------|
| 🗶 сы                                          |                                                    | pagoPA           |
| ORDINANTE                                     |                                                    |                  |
| Rapporto addebito                             | IT86D030480100000000079651: BRAYDA L               | •                |
| DATI BOLLETTA                                 |                                                    |                  |
| Codice Biller                                 | * 2C107                                            |                  |
| Intestazione Biller                           | * ENEL ENERGIA SPA                                 |                  |
| Identificativo<br>Bolletta/IUV                | *                                                  |                  |
| Importo                                       | *                                                  |                  |
| I campi contrassegnati d                      | a * sono obbligatori                               |                  |
| Procedi                                       |                                                    |                  |

## 6 PRINCIPALI ASPETTI FUNZIONALI – INCASSI

#### 6.1 SDD

### Da: MENU' – INCASSI – SDD – NUOVA DISPOSIZIONE

| ➢ Homepage SDD ⋈ +                         |                               |                             |    |
|--------------------------------------------|-------------------------------|-----------------------------|----|
| NUOVA DISPOSIZIONE: PRESENTAZI             | ONE (BOZZA) DIRECT DEBIT CORE |                             |    |
| < indietro Operazioni 🔻 Distinta S         | tampa 🔻 Help                  |                             |    |
| Distinta in stato: BOZZA                   |                               |                             |    |
| ▼ Ordinante                                |                               |                             |    |
| Codice SIA Ordinante*                      | Q Denominazione Ordinante*    |                             |    |
| Banca Assuntrice*                          |                               |                             |    |
| Rapporto*                                  |                               | 2                           |    |
| Codice CUC                                 |                               | *                           |    |
| Tipo Identificativo*                       | Q.                            |                             |    |
| Dati Facoltativi                           |                               |                             |    |
| Beneficiario                               |                               |                             |    |
| Coincidente con Ordinante                  |                               | Nome*                       | ▼  |
| Dati Facoltativi                           |                               |                             |    |
| Creditore Effettivo                        |                               |                             |    |
| Nome*                                      |                               | ▼                           |    |
| Tipo Identificativo                        |                               |                             |    |
| Dati Facoltativi                           |                               |                             |    |
| Debitore                                   |                               |                             |    |
| Salva Contatto                             |                               |                             |    |
| Nome*                                      |                               | ▼                           |    |
| Iban *                                     |                               | Bic                         |    |
| Dati Facoltativi                           |                               |                             |    |
| Debitore effettivo                         |                               |                             |    |
| Nome*                                      |                               | ▼                           |    |
| Tipo Identificativo                        |                               |                             |    |
| Dati Facoltativi                           |                               |                             |    |
| Informazioni su Mandato                    |                               |                             |    |
| Identificativo mandato*                    |                               | Data di sottoscrizione*     | 17 |
| Indicatore di rettifica/variazione mandato |                               |                             |    |
| Dati operazione                            |                               |                             |    |
| Importo*                                   | 0,00                          | Tipo sequenza di incasso*   | Ø  |
| Data scadenza richiesta dal mittente*      | 17                            | Scadenza minima: 17/06/2014 |    |
| Descrizione                                |                               |                             | 1  |
| Dati Facoltativi                           |                               |                             |    |
| Comunicazioni Valutarie                    |                               |                             |    |
| Тіро                                       | 0                             |                             |    |

Dati da inserire nell'SDD:

#### Frame Ordinante:

- Codice SIA dell'ordinante
- Denominazione Ordinante: Dati Anagrafici Ordinante
- Banca Assuntrice: Codice ABI della Banca assuntrice, richiamabile fra quelli disponibili all'interno della Rubrica
- Rapporto: rapporto di accredito dell'operazione

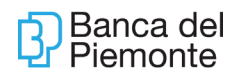

- Codice Cuc: obbligatorio per poter eseguire disposizioni in formato XML
- Tipo identificativo: Sepa Creditor ID
- Identificativo: Rilasciato dalla filiale al cliente. Se già effettuate altre presentazioni utilizzare lo stesso Identificativo Creditore presente nel frame Ordinante dei precedenti SDD.
- In caso contrario (prima disposizione SDD) contattare la Filiale per il calcolo dell'Id Creditore

### Beneficiario:

Fleggare coincidente con ordinante; flag identifica se il reale beneficiario dell'SDD coincide con l'ordinante della disposizione.

#### Creditore effettivo:

Nome: Ragione sociale del Creditore Effettivo dell'operazione

Tipo Identificativo: (da inserire nel caso in cui l'ordinante non coincide con il creditore) Debitore

Flag salva contatto (se si desidera salvare il contatto)

Nome: Ragione sociale del debitore

IBAN: Coordinate di addebito del debitore

BIC: Bic del debitore (facoltativo)

### **Debitore effettivo:**

Nome: Ragione Sociale del debitore Effettivo dell'operazione

Tipo identificativo: Identificativo univoco di un organizzazione o di una persona

#### Informazioni su mandato:

Numero mandato: si può inserire qualsiasi dato, tranne caratteri speciali e caratteri latini. Data di sottoscrizione: data di sottoscrizione del mandato

#### Dati operazione:

Data scadenza RICHIESTA dal mittente (scadenza scelta dal cliente) Importo

Tipo di sequenza incassi:

FRST: prima di una serie di disposizioni

RCUR: seconda presentazione che sarà ricorrente (serie di incassi a scadenze regolari) FNAL: ultima di una serie di disposizioni

OOFF: singola non ripetuta

### Comunicazioni valutarie: dato facoltativo

### Specifica per SDD B2B CORE BANKING

Nel circuito SDD B2B, occorre sempre una conferma dei dati da parte del debitore.

Un qualsiasi cambiamento-anche da numerico ad alfanumerico – del codice cliente (all'interno del numero mandato), se non confermato da parte del debitore può generare un mandato invalido

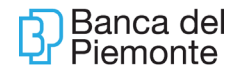

| Homepage SDD 🛛 🕂                           |                               |                             |     |
|--------------------------------------------|-------------------------------|-----------------------------|-----|
| NUOVA DISPOSIZIONE: PRESENTAZ              | IONE (BOZZA) DIRECT DEBIT B2B |                             |     |
| < indietro Operazioni 🔻 Distinta S         | Stampa 🔻 Help                 |                             |     |
| Ordinante                                  |                               |                             |     |
| Codice SIA Ordinante*                      | 🔍 Denominazione Ordinante*    |                             |     |
| Banca Assuntrice*                          |                               |                             |     |
| Rapporto*                                  |                               | ्                           |     |
| Codice CUC                                 |                               |                             |     |
| Tipo Identificativo*                       |                               |                             |     |
| Dati Facoltativi                           |                               |                             |     |
| Beneficiario                               |                               |                             |     |
| Coincidente con Ordinante                  |                               | Nome*                       |     |
| Dati Facoltativi                           |                               |                             |     |
| Creditore Effettivo                        |                               |                             |     |
| Nome*                                      |                               | <b>v</b>                    |     |
| Tipo Identificativo                        |                               |                             |     |
| Dati Facoltativi                           |                               |                             |     |
| Debitore                                   |                               |                             |     |
| Salva Contatto                             |                               |                             |     |
| Nome*                                      |                               | ▼                           |     |
| Iban *                                     |                               | Bic                         |     |
| Dati Facoltativi                           |                               |                             |     |
| Debitore effettivo                         |                               |                             |     |
| Nome*                                      |                               | <b>v</b>                    |     |
| Tipo Identificativo                        | Q_                            |                             |     |
| Dati Facoltativi                           |                               |                             |     |
| Informazioni su Mandato                    |                               |                             |     |
| Identificativo mandato*                    |                               | Data di sottoscrizione*     | 17  |
| Indicatore di rettifica/variazione mandato |                               |                             |     |
| Dati operazione                            |                               |                             |     |
| Importo*                                   | 0,00                          | Tipo sequenza di incasso*   | do. |
| Data scadenza richiesta dal mittente*      | 17                            | Scadenza minima: 16/06/2014 |     |
| Descrizione                                |                               |                             |     |
| Dati Facoltativi                           |                               |                             |     |
| Comunicazioni Valutarie                    |                               |                             |     |
| Tipo                                       |                               |                             |     |
|                                            |                               |                             |     |

### 6.2 RI.BA.

Da: MENU' – INCASSI – RI.BA.

Scadenza Riba

- le Ri.Ba si possono presentare entro le h. 13.00 del 25° giorno antecedente la scadenza se verso altre banche, del 10°giorno antecedente la scadenza se verso Banca del Piemonte;
- nei giorni semifestivi le Ri.Ba si possono presentare entro le h. 11.30 del 25° giorno antecedente la scadenza se verso altre banche, del 10°giorno antecedente la scadenza se verso Banca del Piemonte

Da Nuova Disposizione, opzionare RIBA SINGOLA o DISTINTA RIBA per ottenere la maschera con i campi da valorizzare: quelli contrassegnati con asterisco sono obbligatori. Opzionando "Importazione flussi XML", il sistema consente di acquisire un file esterno che, per essere accettato, deve rispettare il tracciato CBI; viceversa il sistema segnala errore.

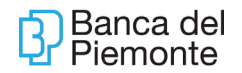

| Banca del Piemonte                                                                                             |          |                                  |              |                    |          | Azie          | nda:        |
|----------------------------------------------------------------------------------------------------|----------|----------------------------------|--------------|--------------------|----------|---------------|-------------|
| →     Homepage     Riba ⊠     +       ELENCO DISTINTE/DISPOSIZION       Elenco▼     Nuova disposizione▼     On | II: PRES | ENTAZI                           |              | , RICHIA           | мо       | (TUTT         | .I)         |
| + - Pe Riba singola<br>Distinta Riba<br>Importazione flussi CBI                                                | /2015    | ☑ A: 1:<br>Codi 合<br>Sia<br>Ordi | 2/02)<br>L 合 | /2015 😨<br>Importo | <b>₽</b> | oggi<br>Div 合 | í 1<br>Stat |
| Nessun record presente                                                                                         |          |                                  |              |                    |          |               |             |

| 🗵 Homepage Riba 🛛 🕂                                  |                               |                             |  |
|------------------------------------------------------|-------------------------------|-----------------------------|--|
| NUOVA DISPOSIZIONE: PRESENTAZI                       | DNE (BOZZA)                   |                             |  |
| <b>⊲</b> indietro Operazioni▼ Distinta Riba St       | ampa▼                         |                             |  |
| Distinta in stato: BOZZA                             |                               |                             |  |
| ▼ Ordinante                                          |                               |                             |  |
| Codice SIA Ordinante*                                | 232G2 🔍 Denominazione Ordinar | te* BRAYDA LUCA             |  |
| Banca Assuntrice*                                    | 03048 🔍                       |                             |  |
| Rapporto*                                            | IT195030480100000080796510    | BRAYDA LUCA                 |  |
| Codice Fiscale *                                     | BRYLCU70S17L219G              | Soggetto non residente      |  |
| Dati Facoltativi                                     |                               |                             |  |
| Debitore                                             |                               |                             |  |
| Salva Contatto                                       |                               |                             |  |
| Ragione Sociale *                                    | V ()                          | Codice Fiscale *            |  |
| ABI *                                                |                               | CAB                         |  |
| Indirizzo *                                          |                               | CAP *                       |  |
| Città *                                              |                               | Provincia *                 |  |
| Codice Debitore                                      |                               | Descrizione Banca           |  |
| Tipo Debitore                                        | ©,                            |                             |  |
| Importi                                              |                               |                             |  |
| Importo *                                            | Divisa EUR                    |                             |  |
| Data Scadenza *                                      | 17                            | Scadenza minima: 02/03/2015 |  |
| Descrizione *                                        |                               |                             |  |
| Richiesta Esito                                      | Come da accordi tra Cliente 🤇 | 🖁 Numero Ricevuta           |  |
| Dati Facoltativi                                     |                               |                             |  |
| Storia                                               |                               |                             |  |
| NOTA:<br>Si invita a compilare con precisione il can | npo CAB                       |                             |  |
| l campi contrassegnati da * sono obbligato           | ori.                          |                             |  |
| Salva                                                |                               |                             |  |

Per verificare l'esito delle presentazioni già inviate (pagata, insoluta, da pagare), il percorso è Elenco – Elenco Esiti; il sistema visualizza lo stato delle presentazioni precedenti.

| Banca del Piemonte          | ,        |            |                            | MEN   | IU         |     | Azie  | nda: 2 |
|-----------------------------|----------|------------|----------------------------|-------|------------|-----|-------|--------|
| Homepage Rit                | ISPOSIZ  | ZIONI: PRE | 5ENTAZ                     | IONE  | , RICHIA   | мо  | (דטד  | .I)    |
| Elenco Vuova dispos         | sizione▼ | Operazioni | <ul> <li>Ricerc</li> </ul> | :a▼   | Personaliz | zaŦ | Star  | npaŦ   |
| Elenco presentazioni        | o Da:    | 01/02/2015 | 17 A: 1                    | 2/02/ | /2015 17   | -   | ogg   | i 11   |
| Elenco esiti                |          | 013        | Codi A                     |       | Importo    |     |       | State  |
| Importati<br>Da autorizzare | , T      | Creazione  | Sia<br>Ordi                | C 107 | Importo    | T   | Un 17 | Stato  |
| Da inviare                  |          |            |                            |       |            |     |       |        |
|                             |          |            |                            |       |            |     |       |        |

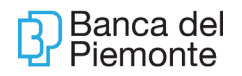

## 6.2.1 IMPORTAZIONE FLUSSO RI.BA.

Da: MENU' - INCASSI - RI.BA.

| Banca del Piemonte   | MENU Aziend                 | a: 232G2 - BRAYDA LU                 | ICA      |
|----------------------|-----------------------------|--------------------------------------|----------|
| 🕅 Homepage 🔸         | Conti correnti<br>Pagamenti |                                      | 1992     |
|                      | Incassi                     | SDD                                  | <b>1</b> |
|                      | Titoli                      | Riba                                 | <b>1</b> |
|                      | Comunicazioni               | Mav                                  | 6        |
|                      | Gestione                    | Rid                                  | ri-      |
|                      | Servizi                     | <ul> <li>Bollettino esito</li> </ul> | 6        |
| Left Banca           | Retail                      | <ul> <li>Rendicontazion</li> </ul>   | e c      |
|                      | Manuale                     | Riepilogo saldi                      | -        |
| Personale PRAYDALUCA | Blocca Utenza               | purtafoglio                          | 2.22     |

Da: NUOVA DISPOSIZIONE – IMPORTAZIONE FLUSSI CBI Con il tasto Sfoglia, importare il flusso RIBA.cbi + click sul tasto Import

| Banca del Piemont                                                   | e                     |          |        | MEN        |                                   |    | Azie                  | nda: 2320                       |
|---------------------------------------------------------------------|-----------------------|----------|--------|------------|-----------------------------------|----|-----------------------|---------------------------------|
| Homepage R<br>ELENCO DISTINTE/                                      | iba 🛛 🔸<br>DISPOSIZIO | NI: PRES | ENTAZI | IONE       | , RICHIA                          | мо | (т⊎тт                 | I)                              |
| Elenco Nuova dispo<br>+ - Pe Riba singe<br>Distinta Ri<br>Importazi | iba<br>ane flussi CBI | zione    | Codi 🏠 | 8/04)<br>E | Personaliz<br>(2015) 📅<br>Importo | •  | Stan<br>oggi<br>Div 🏠 | npa <b>T</b><br>i 1 me<br>Stato |
| Nessun record present                                               | e                     |          |        |            |                                   |    |                       |                                 |

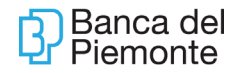

| Banca del      | Piemonte                             | MENU                 | Azienda: 232G2 |
|----------------|--------------------------------------|----------------------|----------------|
| Homepag        | e Riba ⊠ 🔶<br>TINTE/DISPOSIZIONI: PR | RESENTAZIONE, RICHIA | MO (TUTTI)     |
| dindietro      |                                      |                      |                |
| Si invita a co | Sfoglia                              | Import Modifica      | flusso         |
| Elimina 4      | Nome File                            |                      |                |
|                |                                      |                      |                |

In assenza di errori bloccanti si visualizzerà la scritta "Errori bloccanti in distinta: 0". Cliccare sul link "Distinta n°: 1"

| Homepage     Riba IM       ELENCO DISTINTE/DISPOSIZIONI: PRESENTAZIONE, RICHIAMO (TUTTI)                                        |                 |                        |
|----------------------------------------------------------------------------------------------------|-----------------|------------------------|
| ◀ indietro                                                                                                    |                 |                        |
| NOTA:<br>Si invita a compilare con precisione il campo CAB<br>Scegli file Nessun file selezionato <u>Nuova Import</u> Riepilogo | Importa         | azione: 100 % ultimato |
| Nome File                                                                                                    | Dimensione 🏠    | Caricamento            |
| - C:\fakepath\RIBA.cbi                                                                                                    | 1,07 Kb         | 0                      |
| - RIBA.cbi-03048_232G2_RIBA                                                                                                    | 1,06 КЬ         |                        |
| Distinta nº: 1<br>Numero disposizioni: 1                                                                                        | Errori bloccant | ti in distinta: 0      |

Il Sistema rimanda a una videata simile alla "distinta" con l'elenco di tutte le disposizioni contenute nel file (in questo caso una sola) e 2 tasti:

- Modifica flusso CBI importato qualora sia necessario modificare una sola o tutte le disposizioni (ad esempio modificando un importo)
- Invia per autorizzare tutto il flusso

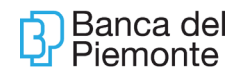

| Homepage         Riba I +           DISTINTA: PRESENTAZIONE (IMPOR           Indietro         Distinta Riba +         Operazioni +           Distinta Riba +         Operazioni +         IMPORT | TATO )                      |                        |                     |        |                             |                    |    |
|----------------------------------------------------------------------------------------------------|-----------------------------|------------------------|---------------------|--------|-----------------------------|--------------------|----|
| DISTINTA: PRESENTAZIONE (IMPOR                                                                                                    | TATO )                      |                        |                     |        |                             |                    | 75 |
| Indietro Distinta Riba▼ Operazioni▼                                                                                                    |                             |                        |                     |        |                             | 5                  | 2  |
| Distinta in stato: IMPORTA                                                                                                    | Stampa                      |                        |                     |        |                             |                    |    |
| Data/Ora ultima modifica: 08/04/20                                                                                                    | TO<br>15 15:58:30           |                        |                     |        |                             |                    |    |
| ▼ Mittente                                                                                                    |                             |                        |                     |        |                             |                    |    |
| Codice SIA Ordinante*                                                                                                    | 232G2 Denominazione Ordina  | nte* BRAYDA LUCA       |                     |        |                             |                    |    |
| Banca Assuntrice*                                                                                                    | 03048                       |                        |                     |        |                             |                    |    |
| Rapporto*                                                                                                    | IT1950304801000000080796510 | BRAYDA LUCA            |                     |        |                             |                    |    |
| Codice Fiscale*                                                                                                    | BRYLCU70S17L219G            | Soggetto non residente | Г                   |        |                             |                    |    |
| Dati Facoltativi                                                                                                    |                             |                        |                     |        |                             |                    |    |
| ▼ Stato                                                                                                    |                             |                        |                     |        |                             |                    |    |
| Stato IMPORTA                                                                                                    | TO Nome Supports            | OPPIO 0000000000227    |                     |        |                             |                    |    |
| Importo totale distinta 150,00                                                                                                    | Divisa                      | EUR                    | Numero Disposizioni | 1      |                             |                    |    |
| Contatori                                                                                                    |                             |                        |                     |        |                             |                    |    |
| 🕨 Storia                                                                                                    |                             |                        |                     |        |                             |                    |    |
| Salva Aggiungi Riba Modifica                                                                                                    | lusso CBI importato         |                        |                     |        |                             |                    |    |
| 🕤 🛛 Data creazione 💧 Ora<br>Creazior                                                                                                    | 🛉 Importo 🍐 Dii 🏠 Stato 🛔   | Debitore 🕎 Rapporto    | 🔮 Alias/Denomin     | azione | Discrimi 🏠 Data<br>scadenza | Numero<br>Ricevuta | ٩  |
| 08/04/2015 15:55                                                                                                    | 30 150,00 EUR IMPORTATO     | CAREGLIO MICHELA       |                     |        | Dispo. 31/05/20             | 15 00000000        | )1 |

# 6.2.2 IMPORTA CON MODIFICA

"L'importa con modifica" si effettua se il file da importare ha uno o più dati errati (esempio il rapporto di addebito valorizzato con il conto ordinario anziché il rapporto di portafoglio).

- acquisire il file con "Sfoglia"
- opzionare "Modifica flusso"

| ELENCO I | DISTIN | TE/DISPOSIZIONI: PRESENTAZIONE, RICHIAMO, | POSIZIONE TRASFERITA (TUT | ті)   |
|----------|--------|-------------------------------------------|---------------------------|-------|
| Scegli f | ile N  | essun file selezionato Import Modifica    | flusso Reset              |       |
| Elimina  | ¢      | Nome File                                 | Ŷ                         | Dimen |
|          |        |                                           |                           |       |

completare i seguenti campi (la maggior parte guidati da menù a tendina):

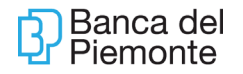

- Codice ABI
- SIA Ordinante
- Azienda
- Istituto
- Rapporto Ordinante (opzionare il rapporto di portafoglio)

| 🗵 Hamepage SOD 🗵 💠                                                                                                    |                 |                        |
|----------------------------------------------------------------------------------------------------|-----------------|------------------------|
| ELENCO DISTINTE/DISPOSIZIONI: PRESENTAZIONE, RICHIAMO, POSIZIONE TRASFERITA (TUTTI)                                                                                                    |                 |                        |
| - makeo                                                                                                    |                 |                        |
| Sfoglia Importa con modifica Reset                                                                                                    |                 |                        |
| Proprieze de modificare     Codice ABI     Codice ABI     Codice Fiscale Orr     SIA Ordinante     Data Creazione Fluco     Descrizione Ordin     Azienda <sup>4</sup> Sitiuto <sup>4</sup> Rapporto Ordinante | dinante<br>ante |                        |
| Rapporto Commis                                                                                                    | isloni          | <i>a</i> ,             |
| (1) Valori che non verranno forzati in fase di importazione in quanto utili solo alla selezione del Rapporto O                                                                                                 | rdinante        |                        |
| Elimina 🏠 Nome File                                                                                                    | Dimension       | e 🎂 Caricamento        |
| Ci\fakepath\CORE 19102017.XML                                                                                                    |                 | •                      |
| cliccare su importa con Modifica     in assenza di errori bloccanti si visualizzerà la scritta "E     Homepage Riba      Riba      ELENCO DISTINTE/DISPOSIZIONI: PRESENTAZIONE, RICHIAMO (TUTTI)               | Errori blocca   | nti in distinta: 0".   |
| - indietro                                                                                                    |                 |                        |
| NOTA:<br>Si invita a compilare con precisione il campo CAB<br>Sfoglia Nuova Import Riepilogo                                                                                                    | Importa         | azione: 100 % ultimato |
| Nome File                                                                                                    | Dimensione 🏠    | Caricamento            |
| - C:\Documents and Settings\CH00353\Desktop\RIBA.cbi                                                                                                    | 1,07 Kb         |                        |
|                                                                                                    |                 | 0                      |
| C:\Documents and Settings\CH00353\Desktop\RIBA.cbi-<br>03048_232G2_RIBA                                                                                                    | 1,06 Kb         | 0                      |

Dopodiché le videate sono le stesse elencate per l'import flussi.

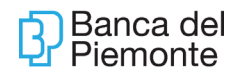

## 7 ANTICIPO FATTURE

La **funzione** è attiva esclusivamente:

- in modalità "monobanca";
- in presenza del conto tecnico di riferimento (categoria 59);
- •
- per presentazioni singole e con flusso / distinte.

#### Cut-off per l'anticipo Fatture: ore 16:00.

Se la presentazione viene eseguita in procedura core banking entro le ore 16:00 il flusso sarà lavorato dalla Filiale entro 2 GIORNI SUCCESSIVI.

Se la presentazione viene eseguita dopo le ore 16:00 il flusso sarà lavorato dalla Filiale al massimo 3 GIORNI DOPO.

Il cliente che utilizzerà tale funzione per la prima volta visualizzerà un messaggio che dovrà essere accettato.

### 7.1 Disposizioni singole

## Da: MENU' – SERVIZI – ANTICIPO FATTURE

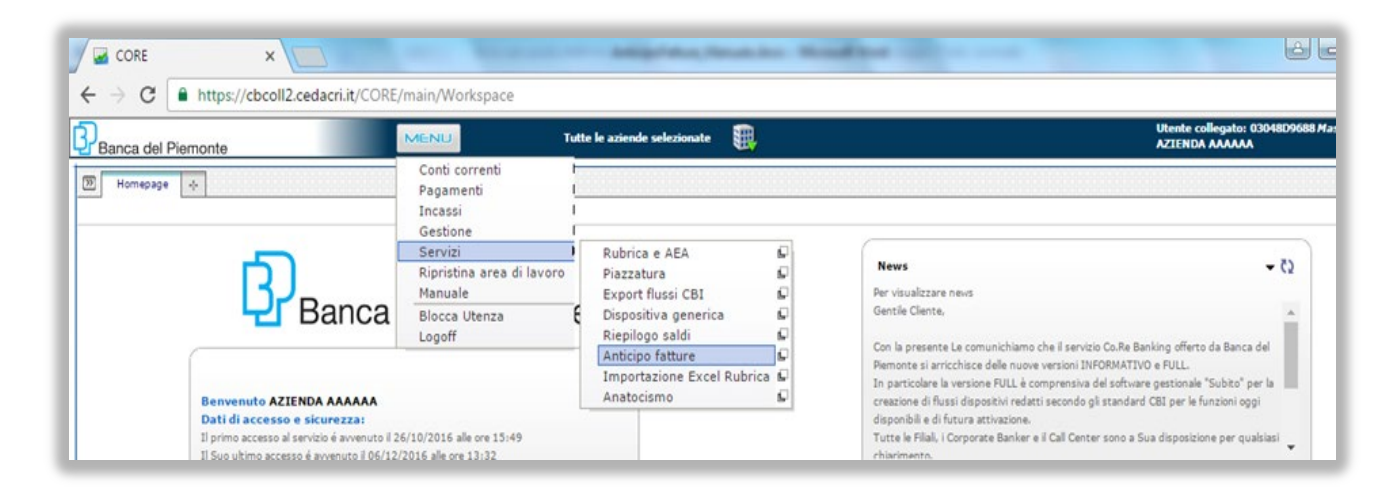

Selezionare Nuova Disposizione-Disposizione singola

|                                        |                                | and printing Street, Street, S |                                    | ف ف                                                  |      |
|----------------------------------------|--------------------------------|----------------------------------------------------------------------------------------------------|------------------------------------|------------------------------------------------------|------|
| ← → C                                  | .it/CORE/main/Workspace        |                                                                                                    |                                    |                                                      | ☆ :  |
| Banca del Piemonte                     | MENU Tutte le a                | aziende selezionate 🛛 🌉                                                                                                    |                                    | Utente collegato: 03048D9688 Master<br>AZIENDA AAAAA | esc1 |
| Thomepage Anticipo fatture 🛛 🕂         |                                |                                                                                                    |                                    |                                                      |      |
| Nuova disposizione   Operazioni  Ricer | ca 🍷 Stampa 👻                  |                                                                                                    |                                    |                                                      | Q 🖉  |
| Disposizione singola uto 03048 Rapp    | rto IT405030480100000000056824 | Periodo riferimento Da: 06/11/2016                                                                                                    | Ar 06/05/2017 📅 🏟 oggi 1 mese      |                                                      |      |
| Imp. lordo Stato IBAN                  | Tipo N. fattura D.<br>doc. er  | ata Data scad. Tipo Debitore<br>miss. anticipo debit                                                                                                    | Cod. Fisc./P. IVA Indirizzo Comune | Provi Proroga                                        |      |

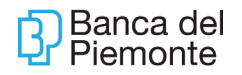

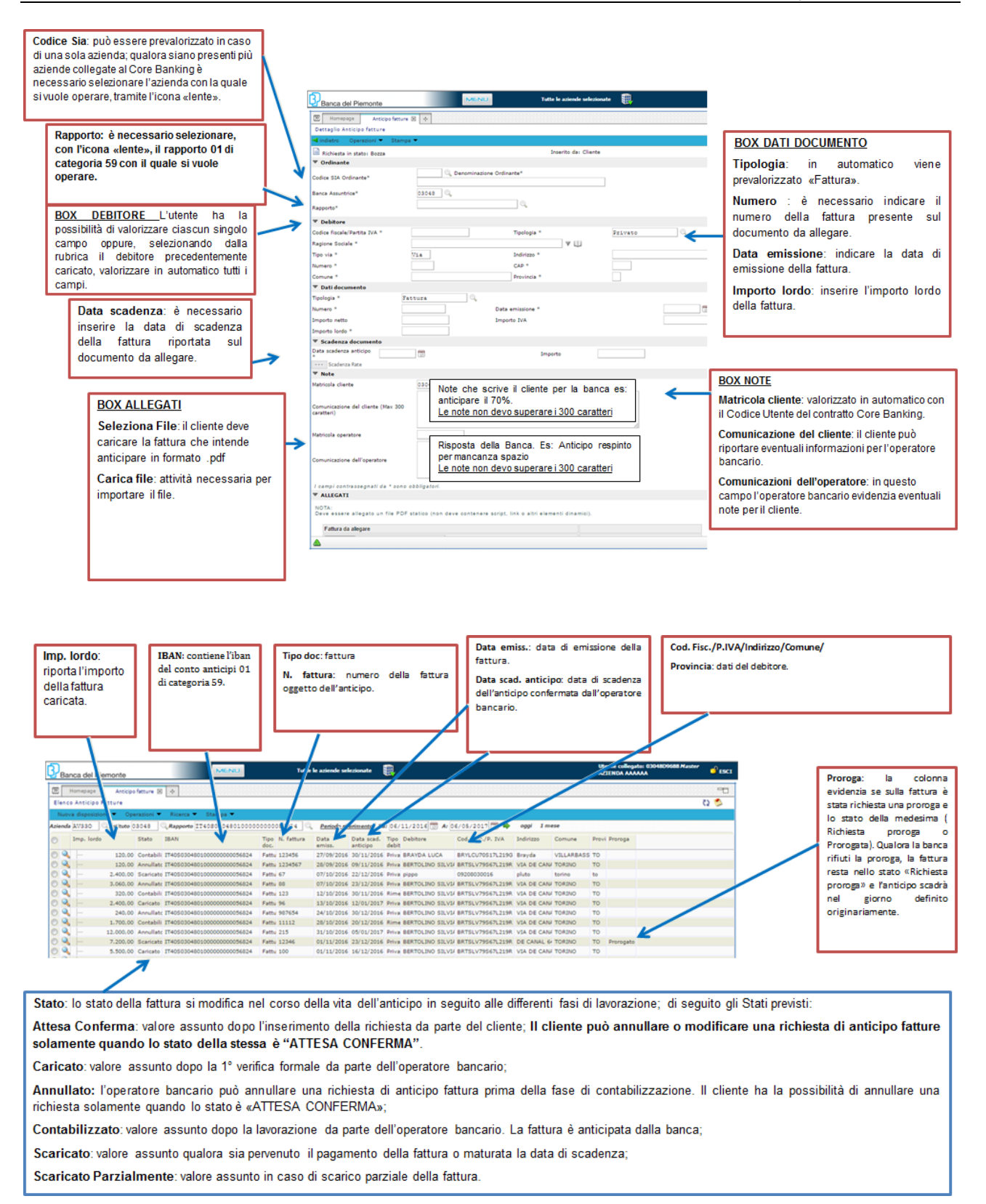

## 7.2 Disposizioni con flusso

L'anticipo fatture con flusso consente l'importazione delle fatture elettroniche in formato XML È pertanto necessario un gestionale con cui vengono emesse le fatture in formato XML

Il file XML puo' contenere piu' fatture dello stesso debitore anche con differenti scadenze. Aggiornamento del 25/06/2024 Pagina 48 di 63

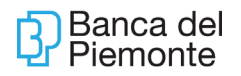

Qualora si debbano anticipare fatture di debitori differenti è necessario importare 1 file XML per ciascun debitore.

Il file xml deve inoltre contenere il pdf statico della fattura, pena l'invalidità dell'importazione del flusso.

Selezionare Nuova Disposizione – Disposizione con flusso

Dopo aver importato il file con il tasto 'Scegli file' è necessario cliccare su 'Completa flusso' e completare l'importazione del file con i dati richiesti cliccando sui simboli della 'lente'. Dopo aver valorizzato tutti i campi selezionare 'Importa flusso'

| CORE × +                                                                                                    |                                                                                         |                                     | ~ - <b>o</b> ×                                     |
|----------------------------------------------------------------------------------------------------|-----------------------------------------------------------------------------------------|-------------------------------------|----------------------------------------------------|
| ← → C 🔒 cbcoll2.cedacri.it/CORE                                                                                                    | /main/Workspace                                                                         |                                     | 🖻 🛧 🎩 :                                            |
| 🛗 App Ġ Gmail 🖸 YouTube 💡 Map                                                                                                    | 😵 Occasioni GinoStore 📲 AZUR 😵 Nuova scheda 📲 Accesso all'account 🗄                     | Service Manageme G BMW X1 sdrive18d | 🗄 Elenco di lettura                                |
| Banca del Piemonte                                                                                                    | MENU Azienda:04H99 - R.I.S.S.O. S.R.L.                                                  |                                     | Utente collegato:03048AV281.009 💣 ESCT<br>Piemonte |
| 🕅 Homepage Anticipo fatture 🛛 🔶                                                                                                    |                                                                                         |                                     | °-0                                                |
| Elenco anticipo fatture                                                                                                    |                                                                                         |                                     | C2 🖂                                               |
| Indietro                                                                                                    |                                                                                         |                                     |                                                    |
| Scegli file Nessun file selezionato                                                                                                    |                                                                                         | Importa flusso Reset                | A                                                  |
| Dati da valorizzare<br>Cedice<br>ABI<br>SIA<br>CASES<br>Atienda*<br>Atienda*<br>(1) Valori che<br>SIA<br>SIA<br>Atienda*<br>Controle<br>SIA<br>SIA<br>Controle<br>SIA<br>SIA<br>SIA<br>Controle<br>SIA<br>SIA<br>SIA<br>SIA<br>SIA<br>SIA<br>SIA<br>SIA | Descrisons Ordinante (12.11.8.8.0. 5.9.1.)<br>(14.11.11.11.11.11.11.11.11.11.11.11.11.1 |                                     |                                                    |
| Elimina                                                                                                    | 4                                                                                       | Dimensione  Caricamento             |                                                    |
| ×                                                                                                    | 0047.xml                                                                                | •                                   | 0                                                  |
|                                                                                                    |                                                                                         |                                     |                                                    |

Se l'importazione del file non presenta errori, si visualizza l'immagine di seguito.

| CORE                      | × +                                                                                                    |                                          |                                    |              | ~ - Ø ×                                             |
|---------------------------|----------------------------------------------------------------------------------------------------|------------------------------------------|------------------------------------|--------------|-----------------------------------------------------|
| ← → C 🔒 ct                | coll2.cedacri.it/CORE/main/Workspace                                                                      |                                          |                                    |              | 🖻 🖈 😩 i                                             |
| 👬 App Ġ Gmail 🕻           | 🛚 YouTube 🌻 Maps 😵 Occasioni GinoStore 👫 AZUR 🔗 N                                                         | uova scheda 📲 Accesso all'account 🛭 📚 Se | ervice Manageme 💮 BMW X1 sdrive18d |              | 🗉 Elenco di lettura                                 |
| Banca del Piemonte        | MENU Azienda:04i199 - R.L.S.                                                                              | .0. S.R.I.                               |                                    |              | Utente collegato:03048AV281 <i>00</i> 9<br>Piemonte |
| Homepage Antici           | ipo fatture 🗵 🔶                                                                                           |                                          |                                    |              | -0                                                  |
| Elenco anticipo fatture - | flussi importati                                                                                          |                                          |                                    |              | Q 🖂                                                 |
| 🚽 indietro                |                                                                                                    |                                          |                                    |              |                                                     |
| Scegli file Nessun file   | Import<br>Importazione effettuata con i seguenti dati:                                                    | azione: 100 % ultimato                   |                                    |              |                                                     |
| Nome File                 | Codice ABI = 03048<br>Rapporto = IT44G0304830780000000082222<br>Descrizione Ordinante = R.I.S.S.O. S.R.L. | ∲ Dimensione (                           | Caricamento                        | Elaborazione | •                                                   |
| C:\fakepath\FT 1499.x     | a                                                                                                    | 262,07 Kb                                |                                    |              |                                                     |
| FT 1499.xml               | Ok                                                                                                    | 262,07 Kb                                |                                    | 8            |                                                     |
| Distinta nº: 1            | Importor 1741740<br>Numero disposizioni: 1                                                                | Errori blocca                            | nti in distinta: 0                 |              |                                                     |
|                           |                                                                                                    |                                          |                                    |              |                                                     |

Per procedere con l'autorizzazione del flusso selezionare Elenco – Importati, cliccare sul check-box di riferimento del flusso e successivamente su Operazioni – Invia.

| 🛛 🖬 cor                  | RE                                                                      | ×                                     | +                                         |                            |                                                       |                       |                            |                  |                 |              |   | v - o x                                            |
|--------------------------|-------------------------------------------------------------------------|---------------------------------------|-------------------------------------------|----------------------------|-------------------------------------------------------|-----------------------|----------------------------|------------------|-----------------|--------------|---|----------------------------------------------------|
| $\leftarrow \rightarrow$ | C 🔒 cbcoll2.c                                                           | edacri.it/C                           | ORE/main/Works                            | pace                       |                                                       |                       |                            |                  |                 |              |   | e 🖈 😩 :                                            |
| 👯 Арр                    | Ġ Gmail 🚺 You1                                                          | lube 💡 I                              | Maps 🔕 Occasio                            | oni GinoStore 🚦 AZUR 🔇     | Nuova scheda                                          | Accesso all'account   | Service Man                | ageme 💮 BM       | IW X1 sdrive18d |              |   | Elenco di lettura                                  |
| Banca                    | a del Piemonte                                                          |                                       | MENU                                      | Azienda:04H99 - R.I.       | 5.5.0. S.R.L.                                         |                       |                            |                  |                 |              |   | Utente collegato:03048AV281 <i>009</i><br>Piemonte |
| 10 Horr                  | nepage Anticipo fattur                                                  | • 🛛 +                                 |                                           |                            |                                                       |                       |                            |                  |                 |              |   | •8                                                 |
| Elenco a                 | inticipo fatture - flussi in                                            | nportati                              |                                           |                            |                                                       |                       |                            |                  |                 |              |   | 0 🖂                                                |
| Azienda 0                | Nuova disposizione     4H99     Q Istituto     03049     Data creazione | Operazion<br>Invia<br>Apri<br>Elimina | rto II44G0304830<br>mp. 🛧 Stato 🕁<br>prdo | Rapporto                   | <del>do riferimento</del> De<br>T合N。 イ<br>d fattura イ | r 01/02/2022 Ar 14    | /02/2022 🗊 🖬<br>Debitore 🧃 | Cod. Fisc./R IVA | ⊕ Indirizzo ⊕ C | Comune 🔶 P 🤅 | • |                                                    |
| 0 9                      | 02/02/2022                                                              | 9:51:33                               | 6.832,00 INVIATO                          | IT44G030483078000000082222 | Fattu 1852/FE                                         | 24/09/2021 30/03/2022 | BANCA DEL PIEM             | 0                | VIA CERNAIA T   | ORINO TO     |   |                                                    |
| 0 🔍                      | 10/02/2022                                                              | 14:52:53                              | 6,10 INVIATO                              | IT44G030483078000000082222 | Fattu 123                                             | 18/12/2014 28/02/2022 | DITTA BETA                 | 00821100013      | VIA TORINO R    | IOMA RM      |   |                                                    |
| 0                        | 10/02/2022                                                              | 14:35:01                              | 6,10 INVIATO                              | IT44G030483078000000082222 | Fattu 123                                             | 18/12/2014 28/02/2022 | DITTA BETA                 | 00821100013      | VIA TORINO R    | IOMA RM      |   |                                                    |
| • 🔍                      | 14/02/2022                                                              | 11:53:32                              | 17.417,40 IMPORTA                         | IT44G030483078000000082222 | Fattu 0001499                                         | 31/12/2021 28/02/2022 | SILO S.R.L.                | 00635070048      | VIA DELLA M C   | CUNEO CN     |   |                                                    |

Come di consueto completare l'autorizzazione inserendo il passcode generato dal tasto 3 del key token.

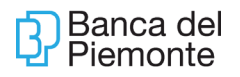

Dopo l'inoltro del flusso possono essere rilevati errori sostanziali ed è pertanto necessario verificare che lo stato sia RIC. DA BANCA PROPONENTE. Qualora lo stato sia ANOMALIA, verificare l'errore nel campo Esito, correggere e importare nuovamente il flusso scartato.

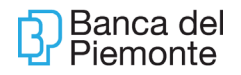

## 8 APP CORE

## 8.1 INTRODUZIONE

La nuova App CO.RE. Banking, consente agli utenti Core Banking l'utilizzo delle principali funzionalità di corporate banking:

- Elenco movimenti di conto corrente
- Rendicontazione di portafoglio
- Riepilogo saldi
- Lista distinte
- Autorizzazione/Invio distinte
- Bonifico Sepa (SCT)
- Pagamento MAV
- •

L'App CO.RE. Banca del Piemonte è disponibile esclusivamente per smartphone Android e IOS; i possessori di iPad e Tablet potranno utilizzare la consueta versione desktop.

L'utenza di Corporate Banking potrà scaricare l'APP CO.RE – Banca del Piemonte dagli appositi store e installarla sul proprio dispositivo.

## 8.2 ICONE

L'App CO.RE è organizzata utilizzando "icone" specifiche valide per tutte le funzioni; di seguito l'elenco e il significato delle "icone" utilizzate:

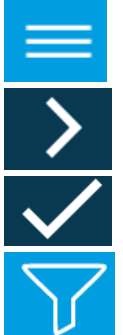

permette di visualizzare il menù che mostra tutte le funzioni dell'applicazione

indica la possibilità di" tappare" sul campo per ottenere un maggiore dettaglio

indica la possibilità di confermare i dati inseriti

filtro per affinare la ricerca; eseguendo un tap sull'immagine appaiono i filtri di ricerca previsti per la funzione

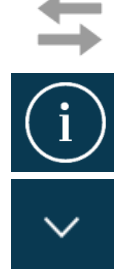

indica che sul campo è possibile agire con "swipe" da destra verso sinistra

indica la possibilità di ottenere maggiori informazioni sul rapporto evidenziato

indica la possibilità di un "tap" sul campo per accedere al dettaglio (lo sviluppo

è verticale)

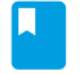

indica la possibilità di accedere alla Rubrica

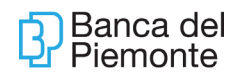

indica la possibilità di accedere al calendario

chiude maschera di dettaglio

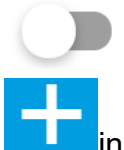

indica la possibilità di selezionare una distinta per l'autorizzazione

indica la possibilità di aggiungere un contatto in Rubrica

## 8.3 DEFINIZIONI

Lo **swipe** è un metodo di scrittura/opzione elementi, utilizzato per i dispositivi touchscreen. Permette agli utenti di opzionare un elemento/campo <u>strisciando</u> il dito sull'elemento stesso. La direzione dello swipe utilizzato per l'App BP è da destra verso sinistra come da immagine di seguito:

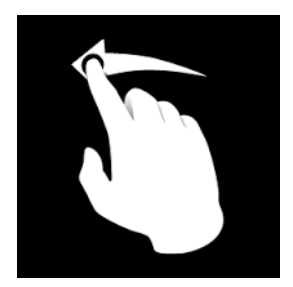

**Tap** o Tappare su un campo equivale a opzionare il campo per procedere con una azione correlata quale, ad esempio, scrivere nel campo selezionato ("tappato"). Di seguito una immagine esplicativa:

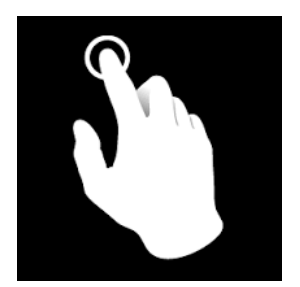

### 8.4 HOME

Avviando l'applicazione viene visualizzata la pagina per l'inserimento delle credenziali; è necessario inserire le stesse credenziali utilizzate sull'applicativo web.

Dopo aver effettuato correttamente l'accesso, l'utente viene indirizzato sulla home page, strutturata per fornire immediatamente informazioni sulle distinte caricate da desktop in attesa di autorizzazione.

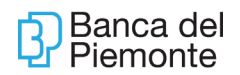

| ▶ 🗃 💦 al 52% 🖹 09:54                                                                        |
|---------------------------------------------------------------------------------------------|
| ≡ Home                                                                                      |
| Benvenuto                                                                                   |
| XXXXXXXXXXXXXXXXXXXXXXXXXXXXXXXXXXXXXX                                                      |
| 3                                                                                           |
| Distinte da autorizzare<br>negli ultimi 30 giorni                                           |
| Benvenuto nell'/<br>Banca del Piemonte sempre più<br>digitale con la nuova applicazione per |
|                                                                                             |
| Banca del Piemonte                                                                          |
| VAI ALLE DISTINTE                                                                           |

## 8.4.1 MENU' PRINCIPALE

Cliccando sull'icona e i apre lateralmente il menù principale le cui funzioni sono di seguito riepilogate (i clienti con prodotti esclusivamente informativi non visualizzeranno le funzioni dispositive):

| 10:21 📥 🛎 🖸               | <b>(c)</b> 4 <sup>6+</sup> .1 | 23% 🗋           |         |          |   |   |    |
|---------------------------|-------------------------------|-----------------|---------|----------|---|---|----|
| ß                         |                               | ≡H              |         |          |   |   |    |
| Home                      |                               |                 |         |          |   |   |    |
| Movimenti Conto           | Corrente                      | С               |         |          |   |   |    |
| Rendicontazione           | Portafogl                     |                 |         |          |   |   |    |
| <b>≡:</b> Riepilogo saldi |                               | Re              |         |          |   |   |    |
| ≔ Lista distinte          |                               | Ba              |         |          |   |   |    |
| Autorizzazione/In         | vio distin                    | pit<br>ap<br>B4 |         |          |   |   |    |
| Bonifico SEPA             |                               | Dr              |         |          |   |   |    |
| ES MAV                    |                               | R               |         |          |   |   | 15 |
| ES RAV                    |                               | 2               | News e  | e avvisi |   |   | 2  |
| Rubrica                   |                               |                 | Profilo |          |   |   |    |
| Comunicazioni             |                               |                 | Discon  | netti    |   |   |    |
| III O                     | <                             |                 |         |          | 0 | < |    |

# 8.5 DETTAGLIO PRINCIPALI FUNZIONI

# 8.5.1 MOVIMENTI DI CONTO CORRENTE

Il Sistema visualizza per ogni rapporto abilitato una lista degli ultimi movimenti.

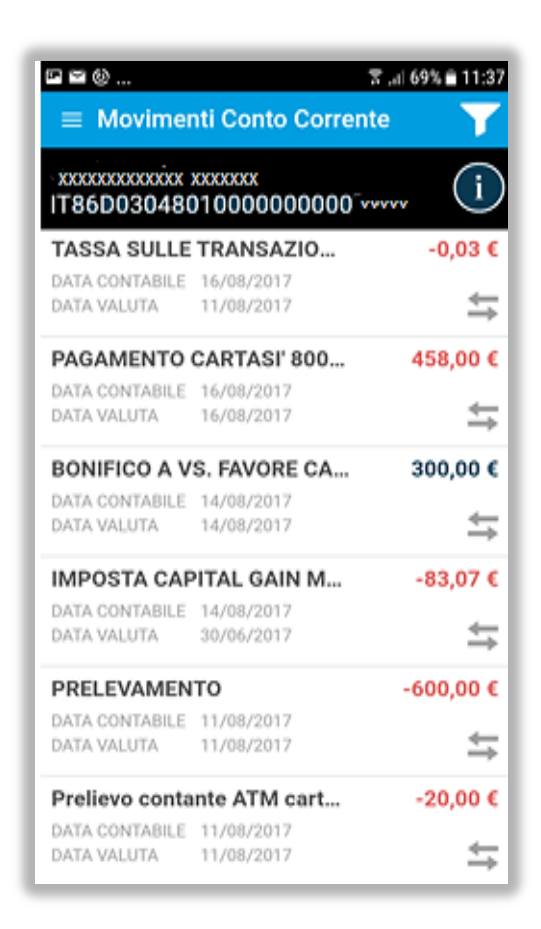

•

- l'icona insce il saldo iniziale e finale del rapporto selezionato;
- l'icona 🗧 indica che con swip<u>e su</u>l rapporto si visualizzano informazioni aggiuntive;
- con tap sull'icona della Filtro 💟 è possibile modificare l'Azienda, il rapporto e il • range temporale;

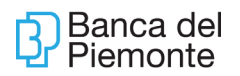

| ☑ ☑ ⑩                          | ີ 🗟 📶 71% 🗎 11:33     |  |  |  |  |
|--------------------------------|-----------------------|--|--|--|--|
| ← Filtri                       | $\checkmark$          |  |  |  |  |
| Azienda (0                     | 3048D55 ) <b>&gt;</b> |  |  |  |  |
| Abi (0                         | )3048)                |  |  |  |  |
| lban (IT52Z030480 <sup>-</sup> | 1000000000441 ) >     |  |  |  |  |
| Per                            | iodo                  |  |  |  |  |
| 00                             | GGI                   |  |  |  |  |
| ULTIM                          | 0 MESE                |  |  |  |  |
| Dal                            | AI                    |  |  |  |  |
| 21/08/2017                     | 05/09/2017            |  |  |  |  |
|                                |                       |  |  |  |  |
|                                |                       |  |  |  |  |
|                                |                       |  |  |  |  |
|                                |                       |  |  |  |  |

• con tap sul movimento si ottiene il dettaglio;

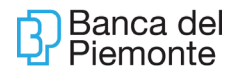

| ~ <b>~</b><br>∻ | n ⊠<br>- Movimento                                         | র "∥ 37% 🛢 15:02          |
|-----------------|------------------------------------------------------------|---------------------------|
| IT              | 86D03048010000                                             | 0000079                   |
|                 | data contabile<br>15/09/2017                               | data valuta<br>15/09/2017 |
|                 | <b>RAPPORTO</b><br>IT86D030480100                          | 000000079                 |
|                 | <b>CODICE AZIENDA</b><br>03048D55                          |                           |
|                 | <b>ABI</b><br>03048                                        |                           |
|                 | DESCRIZIONE<br>ADDEBITO DELEC<br>CRGMHL7<br>ADD.DELEGA F24 | GA F24 110<br>HB NET      |

## 8.5.2 LISTA DISTINTE

Il Sistema mostra le distinte dei servizi (bonifici, F24, Riba,..) che l'utente è abilitato a visualizzare. Non è consentito modificare le distinte/disposizioni visualizzate.

| Ҏ⊻⊻                                         |                                      | 🔋 ्र 🛙 99% 🖬 12:38 |
|---------------------------------------------|--------------------------------------|--------------------|
| $\equiv$ Lista dis                          | tinte                                | $\nabla$           |
| IT86D030480                                 | 1000000000079                        | 6 2,00 €           |
| DATA CREAZIONE<br>ORA CREAZIONE<br>SERVIZIO | 05/09/2017<br>15:43<br>BONIFICO SEPA | BOZZA              |
| IT86D030480                                 | 1000000000079                        | 6 4,00 €           |
| DATA CREAZIONE<br>ORA CREAZIONE<br>SERVIZIO | 05/09/2017<br>15:39<br>BONIFICO SEPA | RIFIUTATO O REV    |
| IT86D030480                                 | 1000000000079                        | 6 5,00 €           |
| DATA CREAZIONE<br>ORA CREAZIONE<br>SERVIZIO | 05/09/2017<br>13:37<br>BONIFICO SEPA | BOZZA              |
| IT86D030480                                 | 1000000000079                        | 6 1,00 €           |
| DATA CREAZIONE<br>ORA CREAZIONE<br>SERVIZIO | 05/09/2017<br>13:36<br>BONIFICO SEPA | BOZZA              |

Con tap sulla distinta è possibile verificare il numero delle disposizioni ma non il dettaglio delle stesse.

| F86D03048010              | 0000000079651           |
|---------------------------|-------------------------|
| 5                         | <b>,00 €</b><br>IMPORTO |
| DATA CREAZION             | NE ORA CREAZIONE        |
| STATO                     | BOZZA ●                 |
| NUMERO DISP<br>2          | OSIZIONI                |
| SERVIZIO<br>Bonifico SEPA | A                       |
| CODICE SIA OF<br>232G2    | DINANTE                 |

Con tap sull'icona dei Filtri 💟 è possibile:

- modificare l'Azienda;
- restringere il campo dei Servizi mostrati (ad esempio limitando la visualizzazione

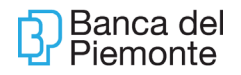

delle distinte alle sole deleghe F24);

- modificare lo Stato per ottenere, ad esempio, solo le distinte in "Bozza";
- modificare il range temporale.

Mediante swipe sulla singola distinta è possibile ottenere informazioni aggiuntive.

| IT86D030480                                 | 100000000079                         | 9 4,00 €                     |
|---------------------------------------------|--------------------------------------|------------------------------|
| DATA CREAZIONE<br>ORA CREAZIONE<br>SERVIZIO | 05/09/2017<br>15:39<br>BONIFICO SEPA | RIFIUTATO O REV              |
| IT86D030480                                 | 100000000079                         | )                            |
|                                             | ZIONI 2                              |                              |
| CODICE SIA ORDIN<br>RAPPORTO                | IANTE 232G2<br>IT86D03048010000      | 00000079                     |
| CODICE SIA ORDIN<br>RAPPORTO                | IANTE 232G2<br>IT86D03048010000      | 00000079<br>9         1,00 € |

### 8.5.3 AUTORIZZAZIONE/INVIO DISTINTE

Il Sistema visualizza solo le distinte che possono essere inviate. Le disposizioni possono essere selezionate massivamente o singolarmente tramite apposito

flag di selezione O e inviate rispettando i criteri autorizzativi previsti (inserimento dell'OTP).

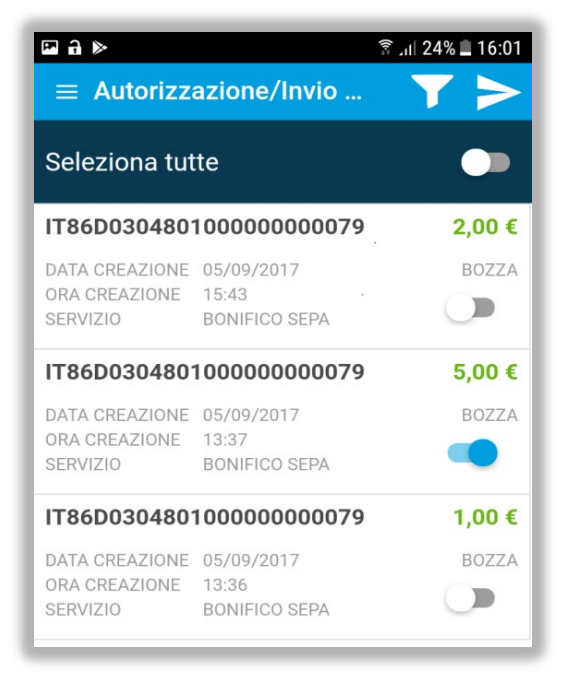

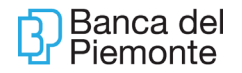

### 8.5.4 BONIFICO SEPA

L'App CO.RE Banca del Piemonte consente l'inserimento e l'invio di una singola disposizione di bonifico Sepa (SCT) mediante compilazione di una maschera con le informazioni necessarie.

Per gli utenti monoazienda parte dei campi sono precompilati; in alternativa è necessario tappare sull'icona per opzionare il valore desiderato.

| ■ M M                              | <b>∥</b> 98% <b>■</b> 12:38 |
|------------------------------------|-----------------------------|
| Inserisci i dati per effettuare il | bonifico                    |
| Azienda (03048D555 )               | >                           |
| ABI (03048)                        | >                           |
| Rapporto (IT86D0304801000000000796 | ) >                         |
| Beneficiario                       |                             |
| IBAN                               |                             |
| BIC                                |                             |
| Importo €                          | €                           |
| 06/09/2017                         | Ē                           |
| Metodo di pagamento                | >                           |
| Tipo causale (S)                   | >                           |

Con tap sull'icona si accede ai contatti in Rubrica eventualmente da opzionare per completare la maschera di inserimento.

Con tap sull'icona 🗉 si accede al calendario per opzionare la data esecuzione bonifico.

Al termine della compilazione viene mostrata una pagina riepilogativa delle informazioni inserite prima che l'utente possa confermare e completare l'autorizzazione tramite inserimento della credenziale dispositiva (OTP).

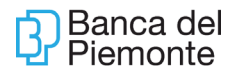

| ີ 🖬 🖬 ຂຶ້ງແ∥ 65% 🛢 16:08             |
|--------------------------------------|
| ← Riepilogo bonifico SEPA            |
|                                      |
| BIC                                  |
|                                      |
| Importo 5,00 €                       |
| Autorizza                            |
| Inserisci la credenziale dispositiva |
|                                      |
| Codice OTP                           |
|                                      |
|                                      |
| ANNULLA                              |
|                                      |
| INVIA                                |
|                                      |
|                                      |
| ANNULLA                              |
|                                      |
| CONTINUA                             |
|                                      |

### 8.5.5 RUBRICA

La funziona mostra l'elenco dei contatti e, cliccando sull'icona dedicata 🕂, è possibile inserire un nuovo contatto.

Non sono consentite modifiche sui dati esposti.

## 8.6 PROFILO

La funziona riepiloga i dati dell'utente:

- indirizzo e-mail;
- numero di cellulare;
- data e ora del primo accesso;
- data e ora dell'ultimo accesso;
- numero totale di collegamenti.

Non sono consentite modifiche sui dati esposti.

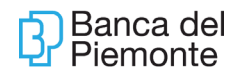

# 9 CUT-OFF

| BONIFICI                |                          |                   |             |
|-------------------------|--------------------------|-------------------|-------------|
| Tipologia               | Canale                   | Cut-off ordinario | Cut-off     |
|                         |                          |                   | semifestivo |
| Bonifici SCT            | Servizio CBI _ Corporate | h 13:00           | h 11:00     |
| (Sepa Credit            | Banking Interbancario –  |                   |             |
| Transfer)               | Funzione Pagamenti       |                   |             |
|                         | Servizio CBI Corporate   | h 19:00           | h 19:00     |
|                         | Banking Interbancario –  |                   |             |
|                         | Funzione Retail          |                   |             |
| Bonifici SCT urgenti    | Servizio CBI _ Corporate | h 11:00           | h 11:00     |
| di qualsiasi importo    | Banking Interbancario –  |                   |             |
| (Sepa Credit            | Funzione                 |                   |             |
| Transfer)               | Pagamenti/Retail         |                   |             |
| Bonifici Urgenti "Altre | Servizio CBI _ Corporate | h 15:00           | h 11:30     |
| disposizioni"           | Banking Interbancario –  |                   |             |
|                         | Funzione                 |                   |             |
|                         | Pagamenti/Retail         |                   |             |
| Bonifici Esteri         | Servizio CBI _ Corporate | h 15:30           | h 15:30     |
|                         | Banking Interbancario –  |                   |             |
|                         | Funzione                 |                   |             |
|                         | Pagamenti/Retail         |                   |             |

| Pagamenti/Incassi commerciali      |                                                   |                                                                                                    |                                                                                                    |  |  |
|------------------------------------|---------------------------------------------------|----------------------------------------------------------------------------------------------------|----------------------------------------------------------------------------------------------------|--|--|
| Tipologia                          | Canale                                            | Cut-off ordinario*                                                                                                    | Cut-off<br>semifestivo**                                                                                                    |  |  |
| Pagamento Ri.Ba.                   | Servizio CBI _ Corporate<br>Banking Interbancario | h. 17:00                                                                                                    | h. 17:00                                                                                                    |  |  |
|                                    |                                                   |                                                                                                    |                                                                                                    |  |  |
| Pagamento MAV                      | Servizio CBI _ Corporate<br>Banking Interbancario | h. 2:00                                                                                                    | h. 19:30                                                                                                    |  |  |
| Presentazione<br>Ri.Ba./MAV        | Servizio CBI _ Corporate<br>Banking Interbancario | h. 13:00 del 25 <sup>^</sup><br>giorno antecedente<br>la scadenza se<br>verso altre banche,<br>del 10 <sup>^</sup> giorno<br>antecedente la<br>scadenza se verso<br>Banca del<br>Piemonte | h. 11:00 del 25^<br>giorno<br>antecedente la<br>scadenza se<br>verso altre<br>banche, del 10^<br>giorno<br>antecedente la<br>scadenza se<br>verso Banca del<br>Piemonte |  |  |
| Pagamento Bollettino<br>Bancario   | Servizio CBI _ Corporate<br>Banking Interbancario | h. 15:30                                                                                                    | h. 15:30                                                                                                    |  |  |
| Presentazione SEPA<br>DIRECT DEBIT | Servizio CBI _ Corporate<br>Banking Interbancario | h. 13:00 del 9^<br>giorno antecedente                                                                                                    | h. 11:30 del 9^<br>giorno                                                                                                    |  |  |
| CORE                               |                                                   | la scadenza                                                                                                    | antecedente la                                                                                                    |  |  |

Aggiornamento del 25/06/2024

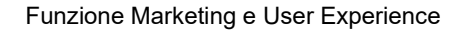

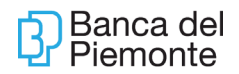

|                      |                          |          | scadenza |
|----------------------|--------------------------|----------|----------|
| Pagamento Bollettino | Servizio CBI _ Corporate | h. 19:30 | h. 19:30 |
| TD 123, 674, 896     | Banking Interbancano     |          |          |
| Pagamento con        | Servizio CBI _ Corporate | h. 19:30 | h. 19:30 |
| Servizio CDILL       |                          |          |          |
| Anticipo             | Servizio CBI _ Corporate | h. 16:00 | h.16:00  |
| Fatture/Documenti    | Banking Interbancario    |          |          |

\* Cut-off previsti nelle giornate lavorative in cui la banca rispetta l'orario normale di sportello.

\*\* Cut-off previsti nelle giornate lavorative semifestive nelle quali la banca osserva un orario ridotto (24 dicembre, 31 dicembre, 14 agosto di ogni anno o in caso di festa patronale prevista dal Comune dove è insediata la Filiale di riferimento).

\*\*\*Nel caso in cui la disposizione pervenisse alla Banca dopo le ore 11.00, ma entro le ore 15.30, la Banca provvederà ad inoltrare comunque la disposizione ma come bonifico urgente **"Altre disposizioni"** e non SCT; se, invece, l'ordine di bonifico pervenisse alla Banca dopo le ore 15,30 la Banca eseguirà ugualmente il bonifico ma lo tratterà come una disposizione **"non urgente"** e quindi soggetta alle condizioni previste per i bonifici **"non urgenti".** \*\*\*\*Se il pagamento delle Ri.Ba. viene ricevuto entro le ore 10:00 del giorno di scadenza, il relativo addebito viene contabilizzato alle 13:30 del giorno di

scadenza (con pari valuta); se invece il pagamento Ri.Ba. perviene dalle ore 10:00 alle 17:00 del giorno di scadenza, l'addebito avviene il giorno

lavorativo successivo con valuta pari al giorno di addebito e non con la valuta del giorno di scadenza.

Deleghe F24

Il pagamento può avvenire fino alle ore 24 del giorno di scadenza.

Possono essere autorizzate fino a 25 giorni (di calendario) antecedenti la data di scadenza.

- se la data di presentazione della delega è uguale alla data di scadenza, la delega in stato "accettata" è revocabile fino al giorno di scadenza purché non in stato "pagato";

- se la data di presentazione della delega è antecedente alla data di scadenza, la delega in stato "accettata" può essere revocata fino alle ore 15:00 del giorno lavorativo antecedente la data di scadenza.